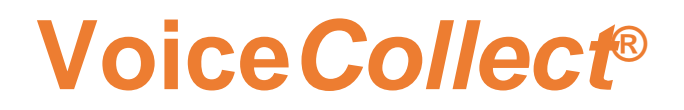

# **Installation Guide**

## **VC-MDx Recorder Software**

Version 2103 Author: MR, PE, RC

VoiceCollect GmbH | Justus-von-Liebig-Str. 5 | 61352 Bad Homburg | Germany

### **Table of Contens**

| 1 | Docu  | ument History3                                                      |
|---|-------|---------------------------------------------------------------------|
| 2 | Preli | minary information4                                                 |
|   | 2.1   | General4                                                            |
|   | 2.2   | Warranty, Liability4                                                |
|   | 2.3   | Copyright5                                                          |
|   | 2.4   | Brands                                                              |
| 3 | New   | Installation of VC-MDx Recorder application                         |
|   | 3.1   | System Requirements:                                                |
|   | 3.    | 1.1 Hardware                                                        |
|   | 3.    | 1.2       Software         1.3       VoiceCollect Package         6 |
|   | 3.2   | Interfaces Installation                                             |
|   | 3.3   | Prepare the Installation7                                           |
|   | 3.4   | Driver Installation for VoiceCollect Board8                         |
|   | 3.5   | PostgreSQL Database Installation                                    |
|   | 3.6   | VC-MDx Recorder Software                                            |
|   | 3.7   | VC-MDx Configurator                                                 |
|   | 3.8   | VC-MDx Recorder                                                     |
| 4 | VC-N  | IDx Recorder application "Run as Service"                           |
|   | 4.1   | Enable "Run as Windows Service" option                              |
|   | 4.2   | Verify the "Run as Service" running42                               |
|   | 4.3   | Disable "Run as Windows Service" option43                           |
| 5 | Upda  | ate of VC-MDx Recorder application44                                |
|   | 5.1   | Uninstallation of the Drivers                                       |
|   | 5.2   | Uninstallation the VC-MDx Recorder software                         |

### **1** Document History

| Version | Changed                                           |
|---------|---------------------------------------------------|
| 1.0     | Initial version based on package v11.8.x.x - JMS  |
| 1.1     | Adapted for PostgreSQL for package v12.x.x.x - RC |
| 1901    | Adapted to VC                                     |
| 2103    | Update contents based on package v12.x.x.x - MR   |
|         |                                                   |
|         |                                                   |
|         |                                                   |

### 2 Preliminary information

#### 2.1 General

Be sure to read and understand the user manual thoroughly to make the best use of the system's functions and features.

In order to work with the VC-MDx software the following is prerequisite:

- You as an Operator will require Windows knowledge. You should have a basic understanding of the evaluation of recordings and of the network where the recording of calls takes place.
- You as an Administrator must have comprehensive knowledge in handling PC hardware and software. You are familiar with the existing TC and IT infrastructure in which the VC-MDx system will be integrated.

VC-MDx is a Voice Recording Software, property of VoiceCollect GmbH Germany. This software is dedicated to record calls on security environments according to the current laws in the country. VoiceCollect GmbH is not responsible for any fraudulent use, out of the initial conditions of work or out of the existing laws.

Please consider this short manual as a general document in the aim of supplying a basic understanding of the installation. The name of the files, folders and the versions must be adapted according to the files delivered.

#### 2.2 Warranty, Liability

The warranty and liability regarding the VC-MDx Recorder and its software is granted exclusively according to the GTC of VoiceCollect GmbH, subject to an explicit written and signed deviating contractual agreement between the parties.

The VC-MDx Recorder and its software have the technical characteristics according to the specification in the order confirmation and related order documentation of VoiceCollect GmbH. Features and specifications not shown in such official documentation and confirmed by VoiceCollect GmbH are not provided.

At any time the VC-MDx Recorder and its software shall be operated in full accordance with this manual. If the VC-MDx Recorder and its software are operated otherwise or by inadequately trained persons or are run in environments for which it is not suitable or which do not correspond to the state-of-the-art technology, then VoiceCollect GmbH and its subsidiaries are not responsible for any consequences.

Changes or modifications which are not explicitly approved in writing beforehand by VoiceCollect GmbH can result in the warranty becoming null and void. VoiceCollect GmbH does not assume any responsibility for any accessories not delivered or certified by VoiceCollect GmbH.

#### 2.3 Copyright

The VC-MDx Recorder devices, its software, and this instruction manual are protected by copyright.

The VC-MDx Recorder software is granted exclusively according to the GTC of VoiceCollect GmbH, subject to an explicit written and signed deviating contractual agreement between the parties.

This instruction manual may not be made accessible to third parties either in whole or in part, without the explicit permission of VoiceCollect GmbH. The reprinting or a reproduction in any possible form, whether photo-mechanical, print-technical, on any data carrier or even in translated form is permitted only after a written consent of VoiceCollect GmbH.

The reproduction of the VC-MDX Recorder devices and components without permission or the unauthorized reproduction of its software is punishable under civil and criminal law.

Technical modifications of the devices, modifications of the software or changes in these instructions for use are prohibited unless explicitly approved in writing beforehand by VoiceCollect GmbH.

#### 2.4 Brands

The logos and the brand Voice *Collect* is protected by copyright and other intellectual property law and are the property of the company VoiceCollect GmbH or its affiliated companies. All other logos and brands are the logos and brands of the respective owners and are subject in general to protection under trademark, patent or other intellectual property laws. Such laws must be fully respected when operating and using the VC-MDx Recorder and its software.

### **3 New Installation of VC-MDx Recorder application**

#### 3.1 System Requirements:

#### 3.1.1 Hardware <sup>1</sup>

- HDD is devided in 3 partitions:
  - 140 GB of Disk Space (minimum, dedicated local partition to install Operating system and VC-MDx application)
  - $\circ\,$  20 GB of Disk Space (dedicated local partition called "Database" to install SQL Database)
  - o Rest of Free Space (dedicated local partition called "Buffer" to archive calls).
- 8 GB of RAM (minimum)
- Keyboard, Mouse, Monitor
- Ethernet connection (for Client software and VoIP channels)
- Loudspeaker / headphone
- USB Port

#### 3.1.2 Software

- Operating System: Microsoft Windows 10 or higher, Windows Server 2019.
- Microsoft .NET Framework 4.5 and 3.5 SP1<sup>2</sup>

#### 3.1.3 VoiceCollect Package

This package delivered should be prepared by VoiceCollect GmbH. Bad Homburg in Germany.

- "Install" DVD with the VC-MDx software:
  - VC-MDx release
  - Postgres Database version
  - Service Tools
  - $\circ~$  Drivers from VoiceCollect boards, if part of project
- VoiceCollect Boards (for different interface lines), if part of project
- USB Dongle licensed (programmed by VoiceCollect GmbH)

#### 3.2 Interfaces Installation

- a). Before doing anything, the Recorder Machine where the VC-MDx application will be installed must be switch off, power cable removed.
- b). Insert the interface cards (if are VoiceCollect) into to Recorder Machine.
- c). Plug the power cable and boot the Recorder Machine.

<sup>&</sup>lt;sup>1</sup> Optional: Depending of the order, there will be in the VoiceCollect delivered package or not (also applicable to software).

<sup>&</sup>lt;sup>2</sup> Microsoft .NET 3.5 can be installed by using Windows feature, Microsoft .NET 4.5. provided in the Install DVD.

#### 3.3 Prepare the Installation

To install all software please copy all files locally, we absolutely recommend putting it under "C:\Install". Next image show an example of the folders that you should have <sup>3</sup>.

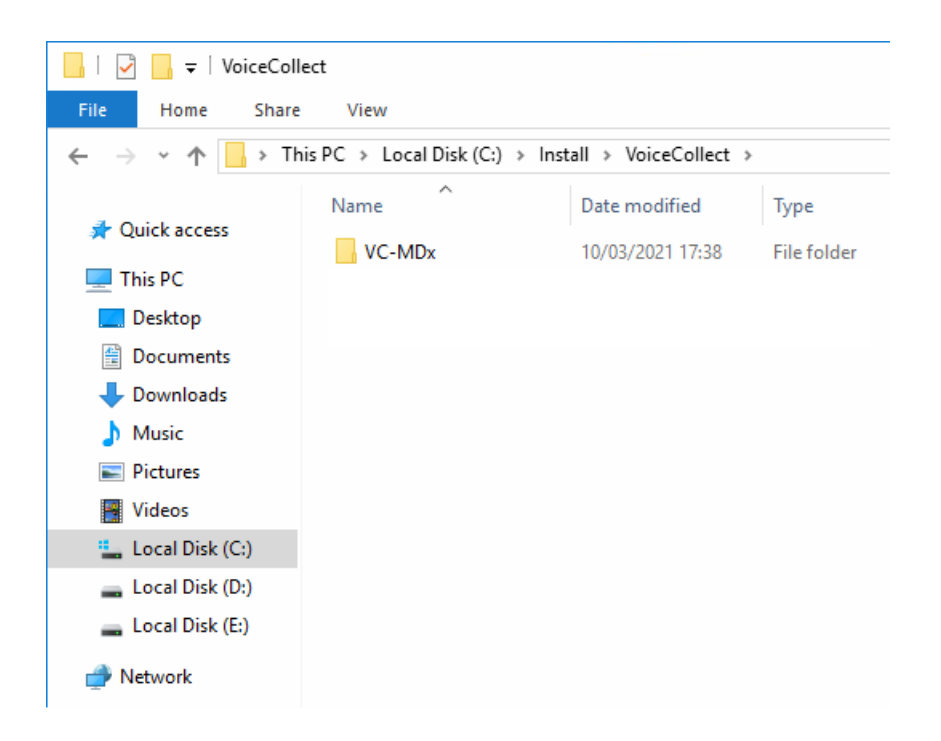

Never install/run a program from a DVD, removable device or through the network.

<sup>&</sup>lt;sup>3</sup> Not all folders or programs are necessary. It depends of the specific system.

#### 3.4 Driver Installation for VoiceCollect Board

Please, skip these steps if the Recorder doesn't have any external PCI Interface.

a). Find the drivers inside the folder "*VC-MDx Drivers (v.XX.X.X.X)*" into the "Install" folder recently created in the VC-MDx Recorder (x86/x64 depending of the Operating System).

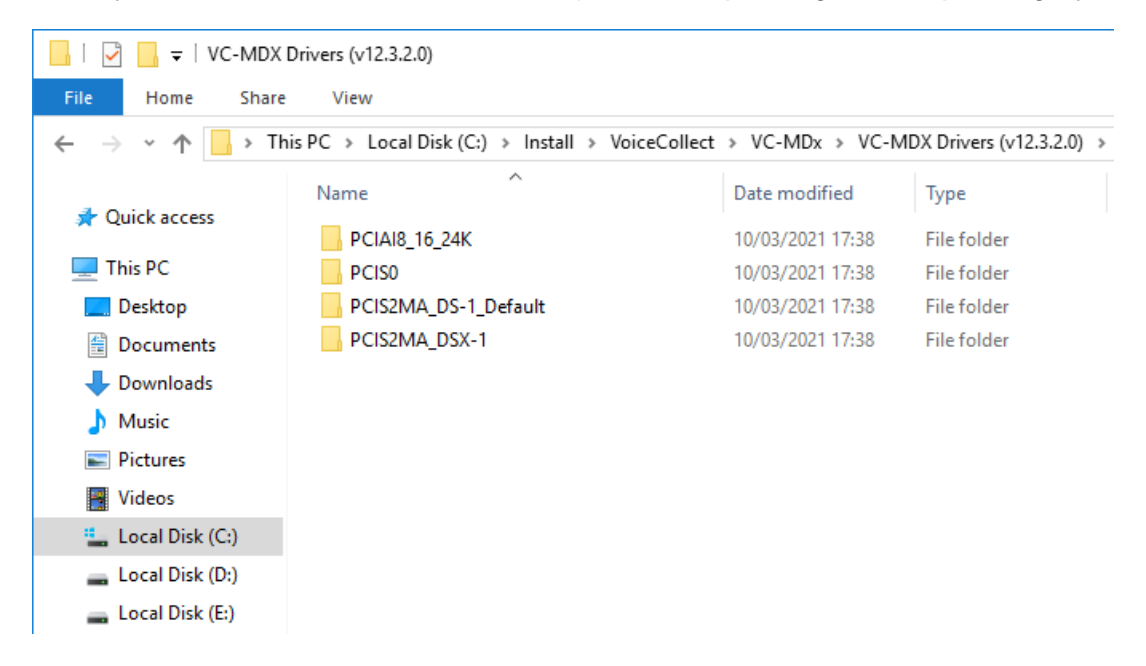

b). Open the "*Device Manager*" and the Analog board should be detected as "*Other PCI Bridge Device*".

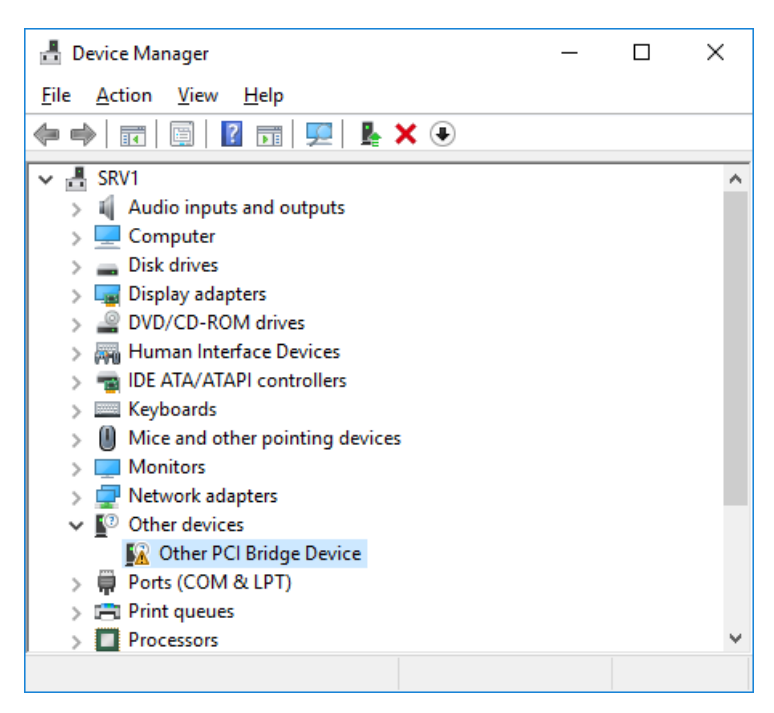

- c). Below an example with the AI24K board:
  - I. Choose "Update Driver Software" and select "PCI AI24K" directory (for an AI24K, Analog board), supplied in the VC-MDx DVD.

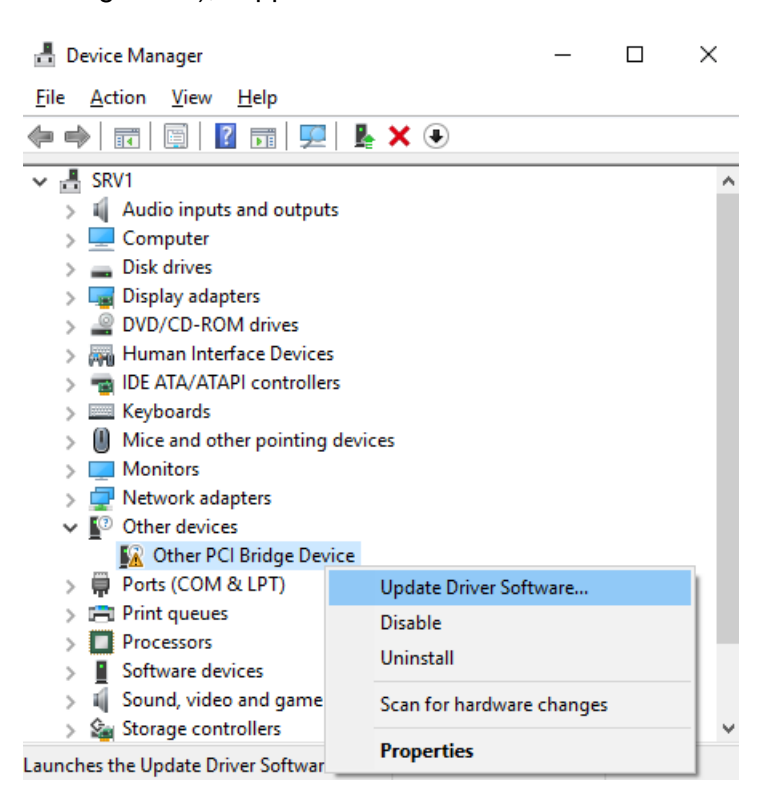

|                                                                                                    | ×      |
|----------------------------------------------------------------------------------------------------|--------|
| Update Driver Software - Other PCI Bridge Device                                                                                                    |        |
| How do you want to search for driver software?                                                                                                    |        |
| → Search automatically for updated driver software<br>Windows will search your computer and the Internet for the latest driver software<br>for your device, unless you've disabled this feature in your device installation<br>settings. |        |
| → B <u>r</u> owse my computer for driver software<br>Locate and install driver software manually.                                                                                                    |        |
|                                                                                                    |        |
|                                                                                                    | Cancel |

|   |                                                                                                    | Х   |
|---|----------------------------------------------------------------------------------------------------|-----|
| ~ | Update Driver Software - Other PCI Bridge Device                                                                                      |     |
|   |                                                                                                    |     |
|   | Browse for driver software on your computer                                                                                           |     |
|   | Search for driver software in this location:                                                                                          |     |
|   | I\VoiceCollect\VC-MDX\VC-MDX Drivers (v12.3.2.0)\PCIAI8_16_24K V                                                                      |     |
|   | ✓ Include subfolders                                                                                                    |     |
|   |                                                                                                    |     |
|   |                                                                                                    |     |
|   | $\rightarrow$ Let me pick from a list of device drivers on my computer                                                                |     |
|   | This list will show installed driver software compatible with the device, and all driver software in the same category as the device. |     |
|   |                                                                                                    |     |
|   |                                                                                                    |     |
|   | <u>N</u> ext Can                                                                                                    | cel |

|              |                                                  | × |
|--------------|--------------------------------------------------|---|
| $\leftarrow$ | Update Driver Software - Other PCI Bridge Device |   |
|              |                                                  |   |
|              | Installing driver software                       |   |
|              |                                                  |   |
|              |                                                  |   |
|              |                                                  |   |
|              |                                                  |   |
|              |                                                  |   |
|              |                                                  |   |
|              |                                                  |   |
|              |                                                  |   |
|              |                                                  |   |
|              |                                                  |   |
|              |                                                  |   |
|              |                                                  |   |
|              |                                                  |   |

II. You get a warning from Windows security, anyway tick on "Always trust software..." then click "Install".

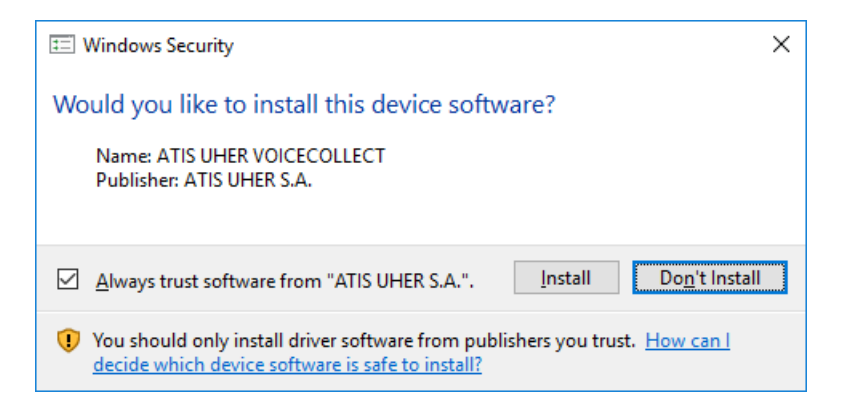

III. If everything was OK, you got an acknowledgment that "Windows has finished installing the driver software for this device PCI AI24K device"<sup>4</sup>, and the Analog board is detected as should be.

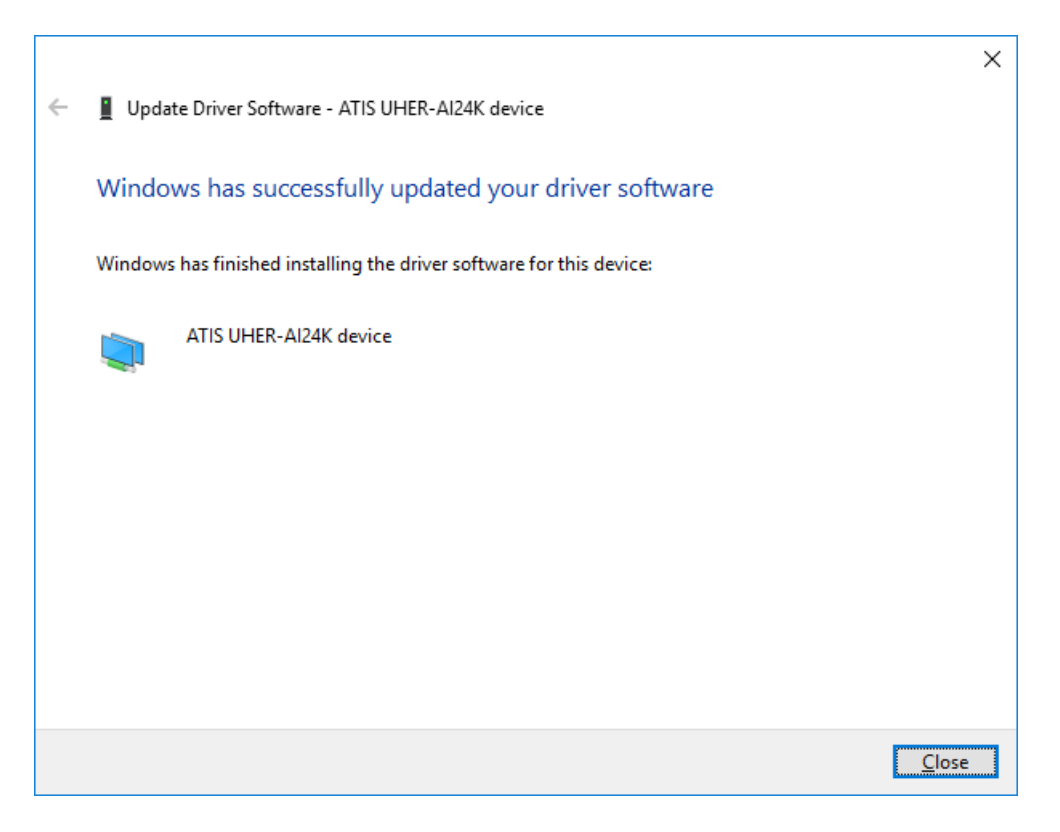

<sup>&</sup>lt;sup>4</sup> Note: other drivers are available on the "Install" DVD for other Interfaces (PCM, ISDN, AI24K, ...).

#### **Installation Guide**

### VoiceCollect

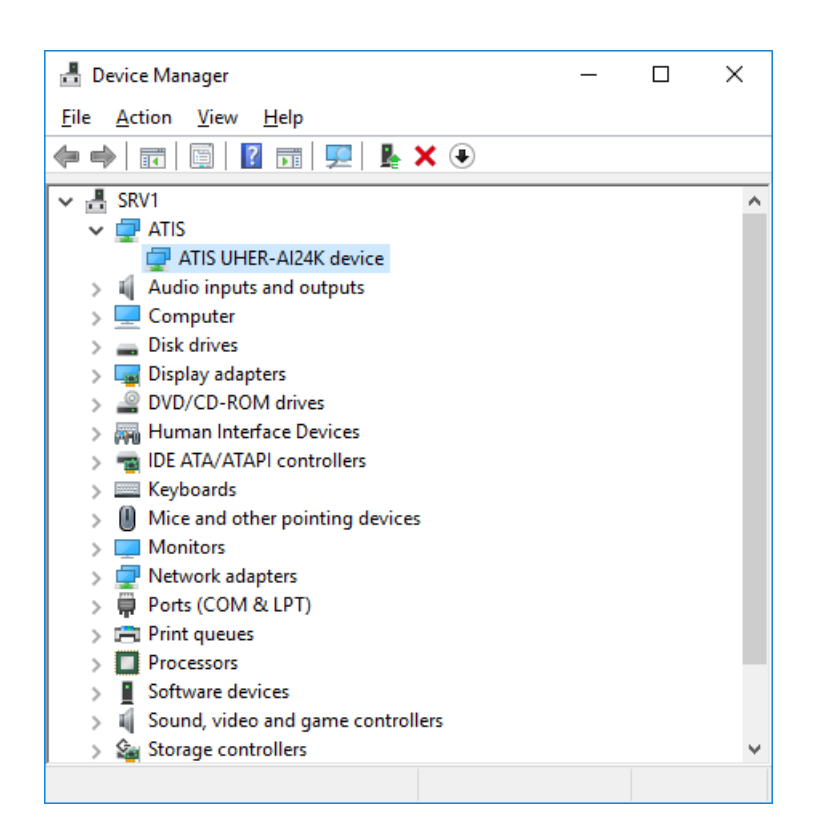

d). Restart the Recorder Machine to be sure that new drivers are well uploaded since the beginning.

#### 3.5 PostgreSQL Database Installation

You need the installer "postgresql-9.6.xx-x-windows-x64.exe" of PostgreSQL software.

a). Right click "*postgresql-9.6.xx-x-windows-x64.exe*" and run it "As Administrator" to launch the installer:

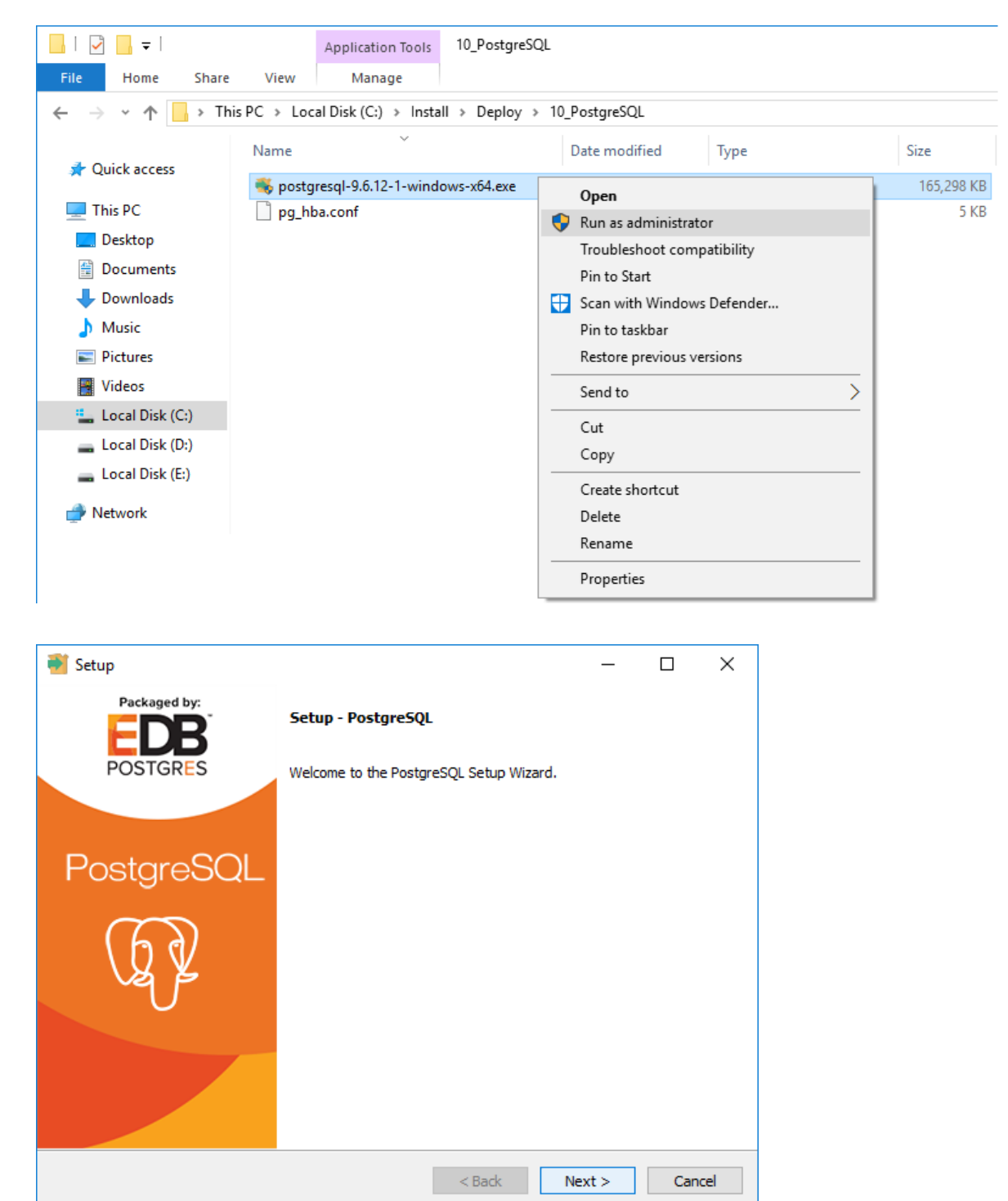

Fig. 1: Click "Next".

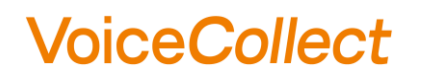

b). Wait until "Installation Directory" dialogue is shown:

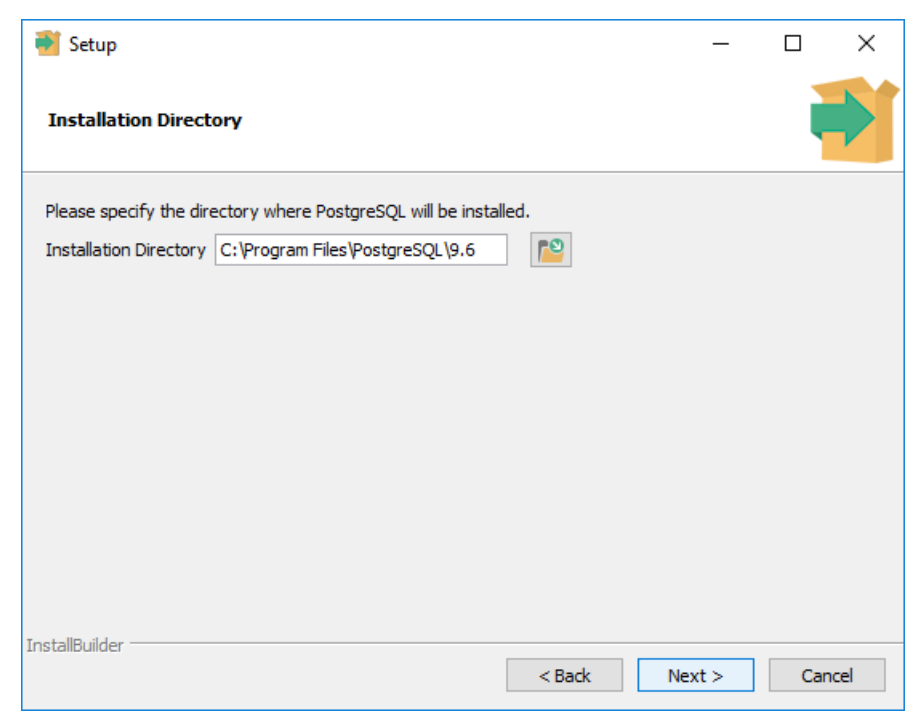

Fig. 2: Default installation directory, Click "Next".

c). Select the Data Directory:

| 🗃 Setup                                                                                                    |        | _      |     | ×   |
|----------------------------------------------------------------------------------------------------|--------|--------|-----|-----|
| Data Directory                                                                                                  |        |        |     |     |
| Please select a directory under which to store your data.<br>Data Directory :\Program Files\PostgreSQL\9.6\data |        |        |     |     |
| InstallBuilder                                                                                                  |        |        |     |     |
| ar is valitavitistici                                                                                           | < Back | Next > | Can | cel |

Fig. 3: Default data directory, Click "Next".

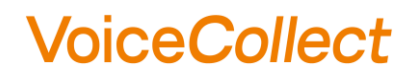

d). Set password for "postgres" user:

| 📲 Setup                                                          | _      |     | ×   |
|------------------------------------------------------------------|--------|-----|-----|
| Password                                                         |        |     |     |
| Please provide a password for the database superuser (postgres). |        |     |     |
| Password ****                                                    |        |     |     |
| Retype password ****                                             |        |     |     |
|                                                                  |        |     |     |
|                                                                  |        |     |     |
|                                                                  |        |     |     |
|                                                                  |        |     |     |
|                                                                  |        |     |     |
|                                                                  |        |     |     |
|                                                                  |        |     |     |
|                                                                  |        |     |     |
| InstallBuilder                                                   |        |     |     |
| < Back                                                           | Next > | Can | cel |

Fig. 4: Set the default password: atis

e). Click next for port setting:

| 🗃 Setup                                                    | _      |     | ×    |
|------------------------------------------------------------|--------|-----|------|
| Port                                                       |        |     |      |
| Please select the port number the server should listen on. |        |     |      |
|                                                            |        |     |      |
|                                                            |        |     |      |
|                                                            |        |     |      |
|                                                            |        |     |      |
|                                                            |        |     |      |
| InstallBuilder Sack N                                      | lext > | Can | icel |

Fig 5: Keep the default port for client connections: 5432, Click "Next".

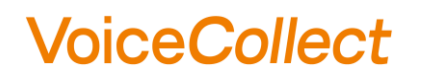

f). Click next for advanced options:

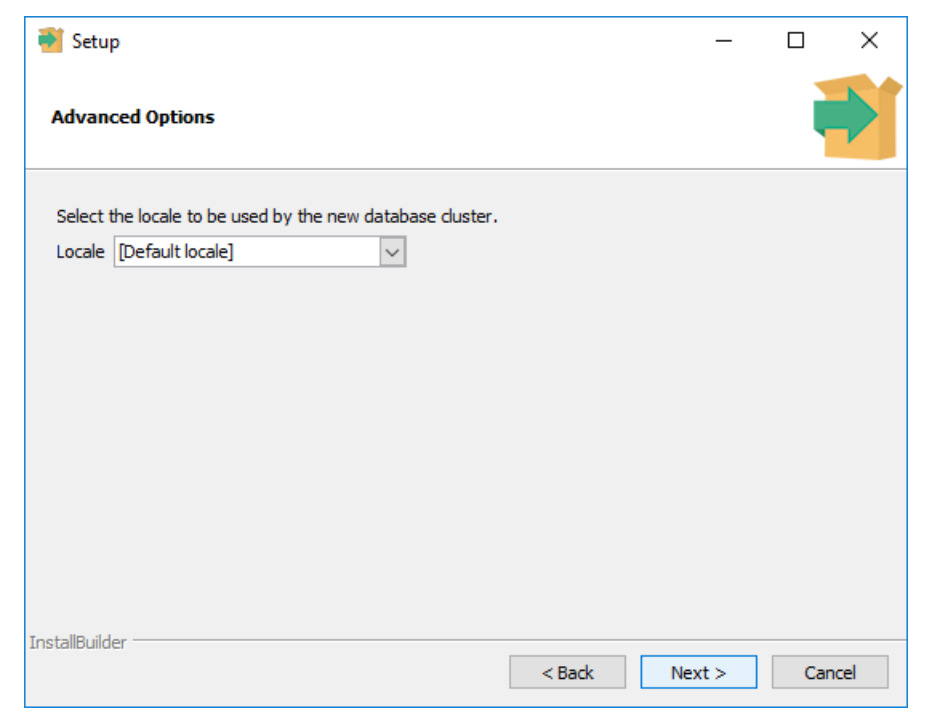

Fig. 6: Keep the default locale, Click "Next".

g). Ready to Install:

| 🗃 Setup                                                             | -      |     | ×   |
|---------------------------------------------------------------------|--------|-----|-----|
| Ready to Install                                                    |        |     |     |
| Setup is now ready to begin installing PostgreSQL on your computer. |        |     |     |
|                                                                     |        |     |     |
|                                                                     |        |     |     |
|                                                                     |        |     |     |
|                                                                     |        |     |     |
|                                                                     |        |     |     |
|                                                                     |        |     |     |
|                                                                     |        |     |     |
| InstallBuilder                                                      |        |     |     |
| < Back                                                              | Next > | Can | cel |

Fig. 7: Confirm by clicking "Next".

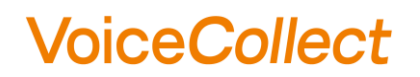

h). Wait until the process is finished:

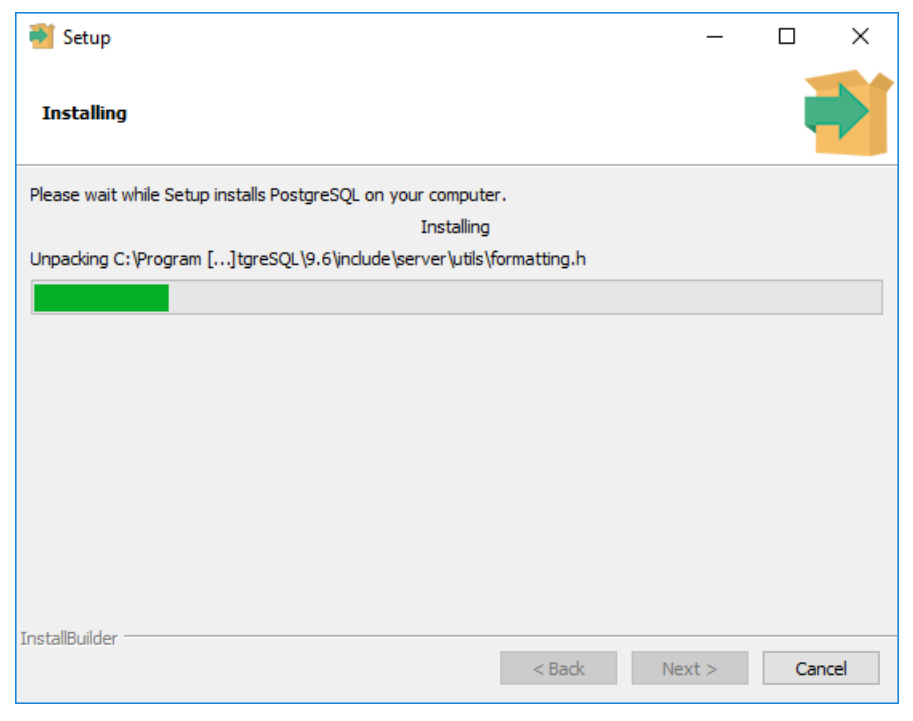

Fig. 8: Installing.

i). Setup finished, do not check the option of stack builder:

| 🍯 Setup      | – 🗆 X                                                                                                    |
|--------------|----------------------------------------------------------------------------------------------------|
| Packaged by: | Completing the PostgreSQL Setup Wizard                                                                                                    |
| POSTGRES     | Setup has finished installing PostgreSQL on your computer.                                                                                     |
|              | Launch Stack Builder at exit?                                                                                                    |
| PostgreSQL   | Stack Builder may be used to download and install<br>additional tools, drivers and applications to<br>complement your PostgreSQL installation. |
| (f)          |                                                                                                    |
|              |                                                                                                    |
|              |                                                                                                    |
|              | < Back Finish Cancel                                                                                                    |

Fig. 9: Finish.

j). Edit file "pg\_hba.conf" file then save.

| Home       Share       View <ul> <li> <ul> <li> <li> <ul> <li> <li> <ul> <li> <li> <ul> <li> <li> <ul> <li> <li> <ul> <li> <li> <ul> <li> <li> <ul> <li> <li> <ul> <li> <li> <ul> <li> <li> <li> </li></li></li></ul> </li> <li> <ul> <li> <ul> <li> <li> <li> <li> <li> <ul> <li> <li> <li> <li> <li> <li> <li> <li> <li> <li> <li> <li> <li> <li> <li> <li> <li> </li> <li> <li></li></ul></li></li></li></li></li></ul></li></ul></li></li></ul></li></li></ul></li></li></ul></li></li></ul></li></li></ul></li></li></ul></li></li></ul></li></li></ul></li></li></ul></li></ul>                                                                                                    | 📊 🛛 🚽 🚽 🚽 data                                                                  |                                                                     |                                                |                |                 |         |
|----------------------------------------------------------------------------------------------------|---------------------------------------------------------------------------------|---------------------------------------------------------------------|------------------------------------------------|----------------|-----------------|---------|
| <pre></pre>                                                                                                    | File Home Share                                                                 | View                                                                |                                                |                |                 |         |
| Quick access                Name               Date modified               Type               Size                 This PC               Dostmaster.opts               I/03/2021 21:39               PID File               IK8                 Documents               Dostigresql.conf               I/03/2021 21:39               OON File               IK8                 Dounloads               postgresql.conf               I/03/2021 21:39               CONF File               IX8                 Maxic               pg.jdent.conf               I/03/2021 21:39               CONF File               ZX8                 Pittures               mg.phac.onf               I/03/2021 21:39               CONF File               ZX8                 I Local Disk (C)               Local Disk (C)               This file is read on server startup and when the postmaster receives             *             t a SIGHUP signal.             Fi you edit the file on a running system, you have             *             t a SIGHUP signal.             Fi you edit the file on a running system, you have             *             t os SIGHUP the postmaster for the changes to t                                                                                                    | $\leftarrow$ $\rightarrow$ $\checkmark$ $\uparrow$ $\square$ $\rightarrow$ This | s PC > Local Disk (C:) > Pro                                        | gram Files > PostgreS                          | QL > 9.6 > dat | ta >            |         |
| <pre>potmaster.pid 11/03/2021 21:39 PID File 1 KB potmaster.opts 11/03/2021 21:39 OPTS File 1 KB potmaster.opts 11/03/2021 21:39 OPTS File 1 KB potmolads potgresql.conf 11/03/2021 21:39 CONF File 2 XB potgresql.conf 11/03/2021 21:39 CONF File 2 XB potgresql.conf 11/03/2021 21:39 CONF File 2 XB potgresql.conf 11/03/2021 21:39 CONF File 2 XB potgresql.conf 11/03/2021 21:39 CONF File 5 KB potgresql.conf 11/03/2021 21:39 CONF File 5 KB potgresql.c</pre>                                                                                                    |                                                                                 | Name                                                                | Date modified                                  | Туре           | Size            |         |
| <pre>This PC Desktop Documents Documents Docum</pre>                                                                                                    | r Quick access                                                                  | postmaster.pid                                                      | 11/03/2021 21:39                               | PID File       | 1 KB            |         |
| <pre>Desktop<br/>Documents<br/>Documents<br/>Downloads<br/>Music<br/>Potytress[auto.conf 11/03/2021 21:39 CONF File 23 KB<br/>Potytress[auto.conf 11/03/2021 21:39 CONF File 1 KB<br/>Pg_Uenstorf 11/03/2021 21:39 CONF File 2 KB<br/>Pg_Uenstorf 11/03/2021 21:39 CONF File 2 KB<br/>Pg_Uenstorf 11/03/2021 21:39 CONF File 5 KB<br/>Pg_Uenstorf 11/03/2021 21:39 CONF File 5 KB<br/>Pg_Uenstorf 11/03/2021 21:39 CONF 5 KB<br/>Pg_Uenstorf 11/03/2021 21:39 CONF 5 KB<br/>Pg_Uenstorf 11/03/2021 21:39 CONF 5 KB<br/>Pg_Uenstorf 11/03/2021 21:39 CONF 5 KB<br/>Pg_Uenstorf 11/03/2021 21:39 CONF 5 KB<br/>Pg_Uenstorf 11/03/2021 21:39 CONF 5 KB<br/>Pg_Uenstorf 11/03/2021 21:39 C</pre>                                                                                                    | 💻 This PC                                                                       | postmaster.opts                                                     | 11/03/2021 21:39                               | OPTS File      | 1 KB            |         |
| <pre>Documents Downloads Downloads Music Downloads Music Downloads Music Diversed_auto.conf 11/03/2021 21:39 CONF File 1 KB Diversed_auto.conf 11/03/2021 21:39 File 1 KB Diversed_auto.conf 11/03/2021 21:39 CONF File 2 KB Diversed_auto.conf 11/03/2021 21:39 CONF File 2 KB Diversed_auto.conf 11/03/2021 21:39 CONF File 5 KB Diversed_auto.conf 11/03/2021 21:39 CONF File 5 KB Diversed_auto.conf 0 to a the file on a running system, you have file 5 KB Diversed_auto.conf 0 to at the file on a running system, you have file 5 KB Diversed_auto.conf 0 to at the file on a running system, you have file 5 KB Diversed_auto.conf 0 to at the file on a running system, you have file 5 KB Diversed_auto.conf 0 to at the file on a running system of a to at the file on a running system of a to at the file on a running system of a to</pre>                                                                                                    | Desktop                                                                         | postgresql.conf                                                     | 11/03/2021 21:39                               | CONF File      | 23 KB           |         |
| <ul> <li>Downloads</li> <li>Music</li> <li>Pictures</li> <li>Videos</li> <li>Local Disk (C)</li> <li>Local Disk (C)</li> <li>Local Disk (E)</li> <li>Network</li> <li>This file is read on server startup and when the postmaster receives fa s SIGHUP signal. If you edit the file on a running system, you have to SIGHUP the postmaster for the changes to take effect. You can thus "pg_thttp://www.mainton.org/line"</li> <li>Network</li> <li>Pittures</li> <li>Type DataBase</li> <li>USER</li> <li>USER</li> <li>MDRESS</li> <li>METHOD</li> <li>Type DATABASE</li> <li>USER</li> <li>ADDRESS</li> <li>METHOD</li> <li>Type DATABASE</li> <li>USER</li> <li>ADDRESS</li> <li>METHOD</li> <li>Type DATABASE</li> <li>USER</li> <li>ADDRESS</li> <li>METHOD</li> <li>Type DataBase</li> <li>USER</li> <li>ADDRESS</li> <li>METHOD</li> <li>Type DataBase</li> <li>USER</li> <li>ADDRESS</li> <li>METHOD</li> <li>Type Iotal connections: host all all 127.0.0.1/32 md5</li> <li>Allow replication postgres 127.0.0.1/32 md5</li> <li>Thost replication postgres 127.0.0.1/32 md5</li> <li>Thost replication postgres 127.0.0.1/32 md5</li> <li>Thost all all 0.0.0.0/0 md5</li> </ul>                                                                                                    | Documents                                                                       | postgresql.auto.conf                                                | 11/03/2021 21:39                               | CONF File      | 1 KB            |         |
| <pre>Pg_ident.conf 11/03/2021 21:39 CONF File 2 KB Music Pg_ibba.conf 11/03/2021 21:39 CONF File 5 KB pg_bba.conf 11/03/2021 21:39 CONF File 5 KB pg_bba.conf 11/03/2021 21:39 CONF File 5 KB file Edit format View Help file Edit format View Help f</pre>                                                                                                    |                                                                                 | PG_VERSION                                                          | 11/03/2021 21:39                               | File           | 1 KB            |         |
| <pre>phace involution in the intervent of the intervent of the intervent o</pre>                                                                                                    | Music                                                                           | pg_ident.conf                                                       | 11/03/2021 21:39                               | CONF File      | 2 KB            |         |
| <pre>prictures<br/>Videos<br/>Videos<br/>Local Disk(C:)<br/>Local Disk(D:)<br/>Local Disk(E:)<br/>Network<br/>Network<br/>Videos<br/>Local Disk(E:)<br/>Network<br/>Network<br/>Networ</pre> |                                                                                 | pg_hba.conf                                                         | 11/03/2021 21:39                               | CONF File      | 5 KB            |         |
| Wides         Local Disk (C:)         Local Disk (D:)         Local Disk (E:)         Water of the postmaster for the changes to take effect. You can         # to SIGHUP the postmaster for the changes to take effect. You can         # use "pg_ctl reload" to do that.         # Put your actual configuration here                                                                                                    | Pictures                                                                        | 🖉 pg_hba.conf - Notepad                                             |                                                |                |                 | – 🗆 🗙   |
| <pre># Local Disk (C:)   Local Disk (D:)   Local Disk (D:)   Local Disk (E:)   # This file is read on server startup and when the postmaster receives   # a SIGHUP signal. If you edit the file on a running system, you have   # to SIGHUP the postmaster for the changes to take effect. You can   # use "pg_ctl reload" to do that.   # Put your actual configuration here   #</pre>                                                                                                    | Videos                                                                          | File Edit Format View                                               | Help                                           |                |                 |         |
| <pre># TYPE DATABASE USER ADDRESS METHOD # IPv4 local connections: host all all 127.0.0.1/32 md5 # IPv6 local connections: host all all ::1/128 md5 # Allow replication connections from localhost, by a user with the # replication privilege. #host replication postgres 127.0.0.1/32 md5 #host replication postgres ::1/128 md5 host all all 0.0.0/0 md5</pre>                                                                                                    | 🕳 Local Disk (E:)                                                               | you need to a<br>o need to make<br>sten_addresses<br>h command line | You can<br>Idd more<br>PostgreSQL<br>switches. |                |                 |         |
| <pre># IPv6 local connections:<br/>host all all ::1/128 md5<br/># Allow replication connections from localhost, by a user with the<br/># replication privilege.<br/>#host replication postgres 127.0.0.1/32 md5<br/>#host replication postgres ::1/128 md5<br/>host all all 0.0.0/0 md5</pre>                                                                                                    |                                                                                 | <pre># TYPE DATABASE # IPv4 local conne host all </pre>             | USER<br>ctions:<br>all                         | ADDRE          | .0.1/32         | md5     |
| # Allow replication connections from localhost, by a user with the<br># replication privilege.<br>#host replication postgres 127.0.0.1/32 md5<br>#host replication postgres ::1/128 md5<br>host all all 0.0.0/0 md5                                                                                                    |                                                                                 | # IPv6 local conne                                                  | ctions:                                        |                | 28              | md5     |
| <pre>#host replication postgres 127.0.0.1/32 md5 #host replication postgres ::1/128 md5 host all all 0.0.0.0/0 md5</pre>                                                                                                    |                                                                                 | # Allow replicatio<br># replication priv                            | n connections fi<br>ilege.                     | rom localhos   | st, by a user w | ith the |
| <pre>#host replication postgres ::1/128 md5 host all all 0.0.0/0 md5 </pre>                                                                                                    |                                                                                 | #host replicati                                                     | on postgres                                    | 127.           | 0.0.1/32        | md5     |
| nost all all 0.0.0/0 md5<br><                                                                                                    |                                                                                 | #host replicati                                                     | on postgres                                    | ::1/           | 128             | md5     |
| X                                                                                                    |                                                                                 | nost all a                                                          | 11 0.0.0.0/                                    | o mas          |                 |         |
|                                                                                                    |                                                                                 | <                                                                   |                                                |                |                 | > .;;   |

Fig. 10: Additional parameter (host all all 0.0.0.0/0 md5) inserted in the last row.

k). Check the success by launching "services.msc", and then restart the service.

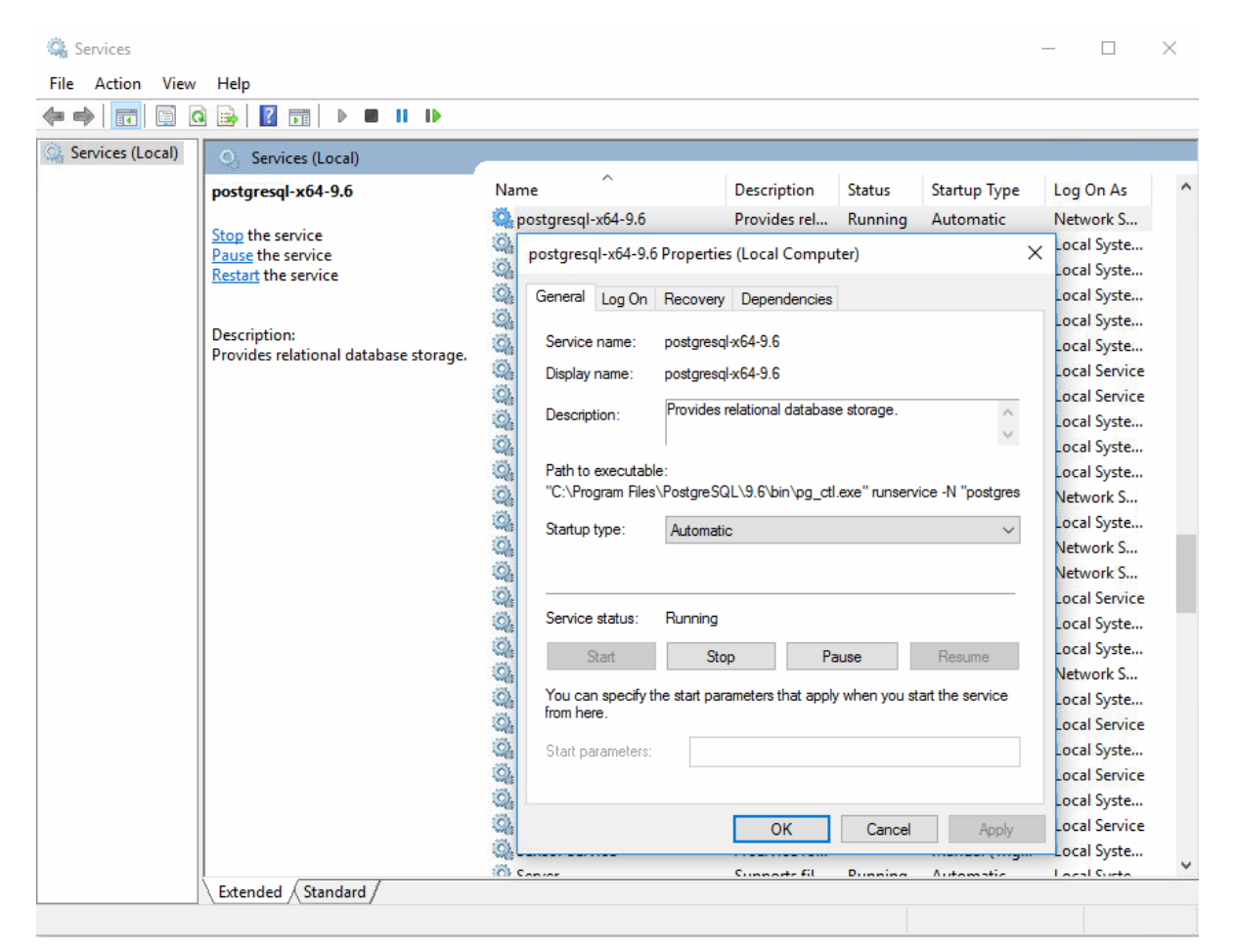

Fig. 11: PostgreSQL service must be in running state and of type "automatic".

I). Additional info:

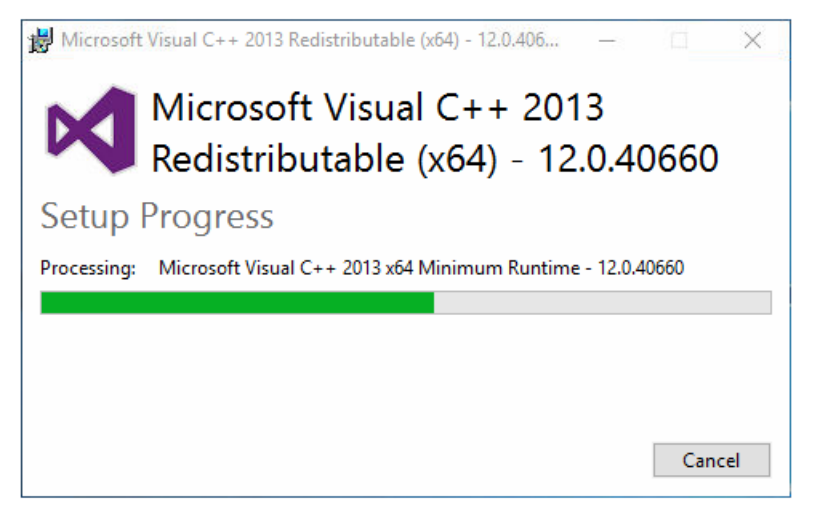

Fig. 12: Prerequisites, installation launched after starting the PostgreSQL installer, if necessary.

#### 3.6 VC-MDx Recorder Software

a). Find the "VC-MDx Recorder (vXX.X.X.X)" directory in local 'Install' folder.

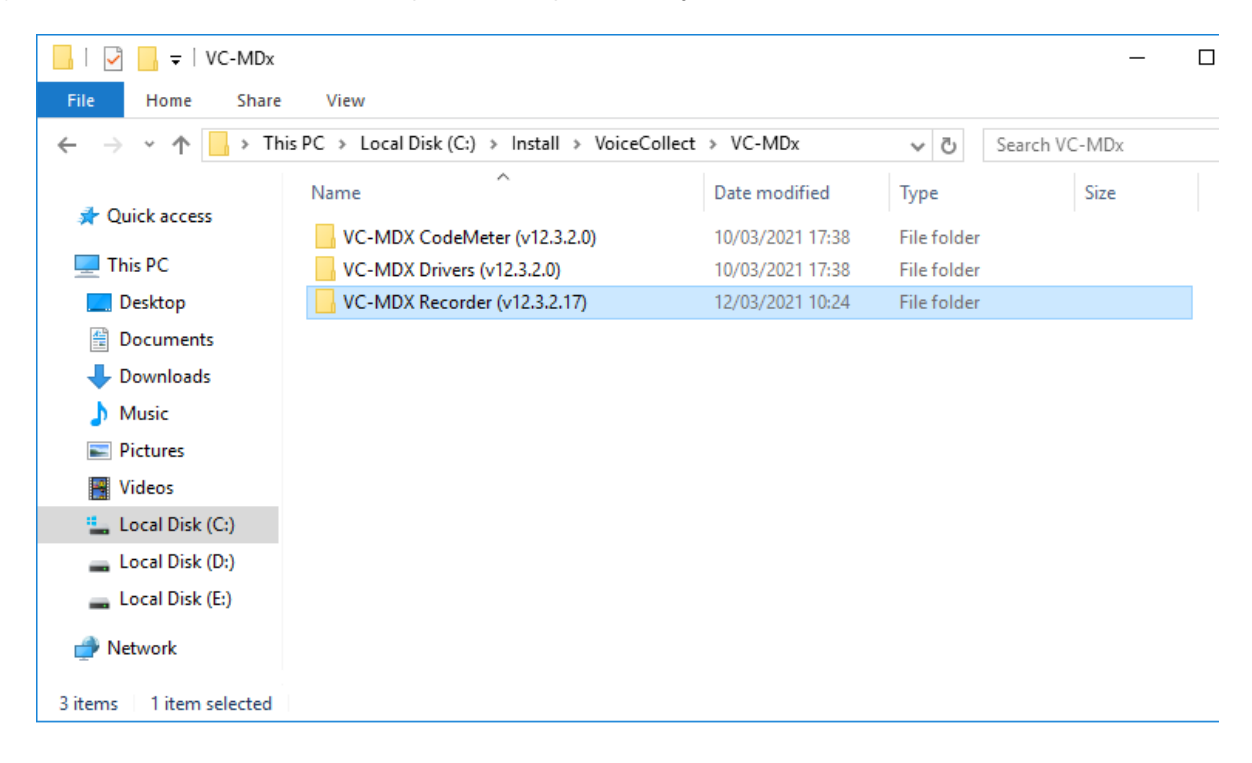

- b). Select the right VC-MDx application according to the installed OS platform (x86 or x64)
- c). Double click on "setup.exe" file.

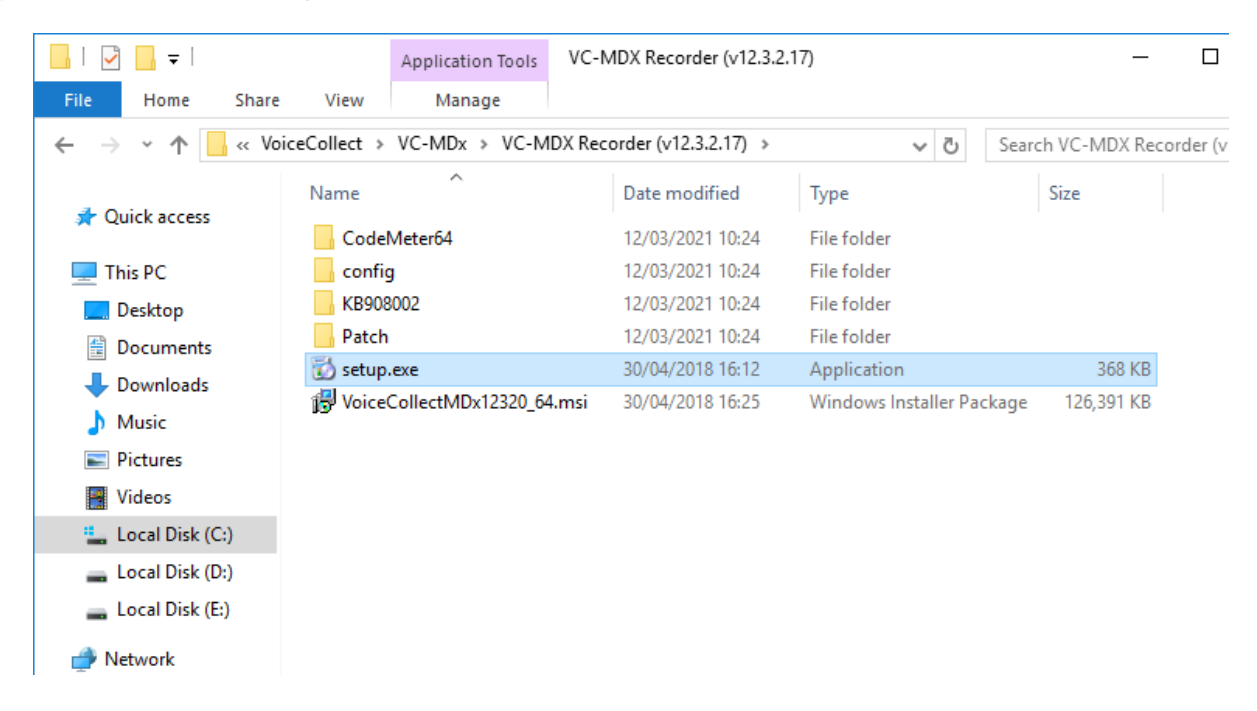

d). Select the default settings, some updates are installed before, then the 'CodeMeter'.

Cancel

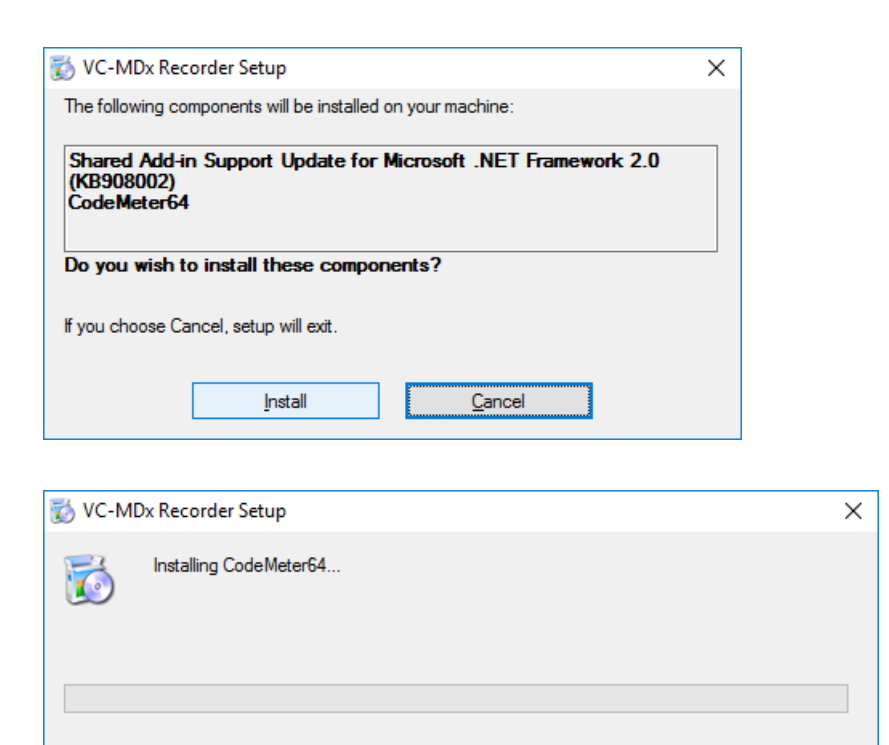

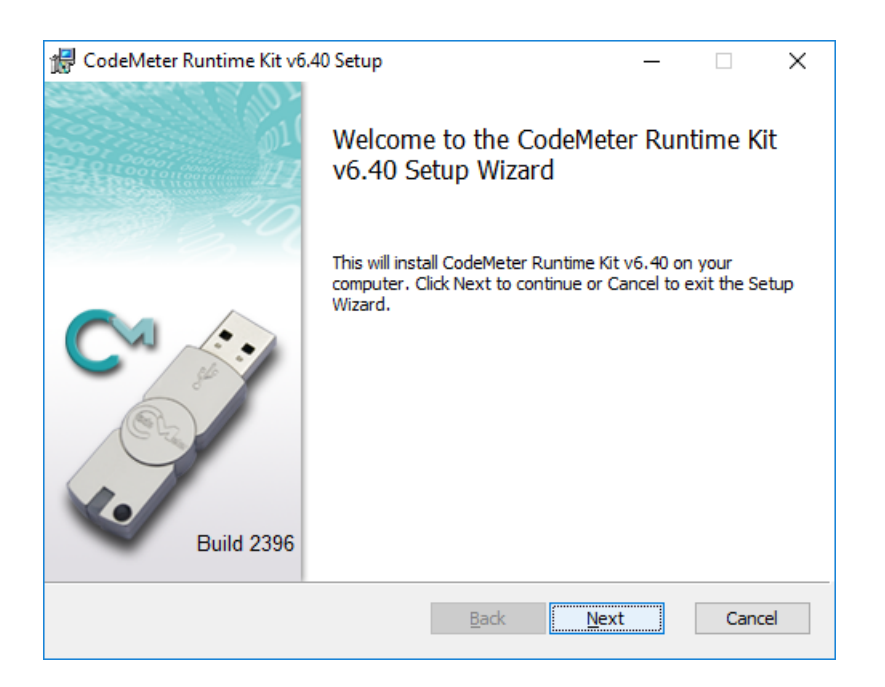

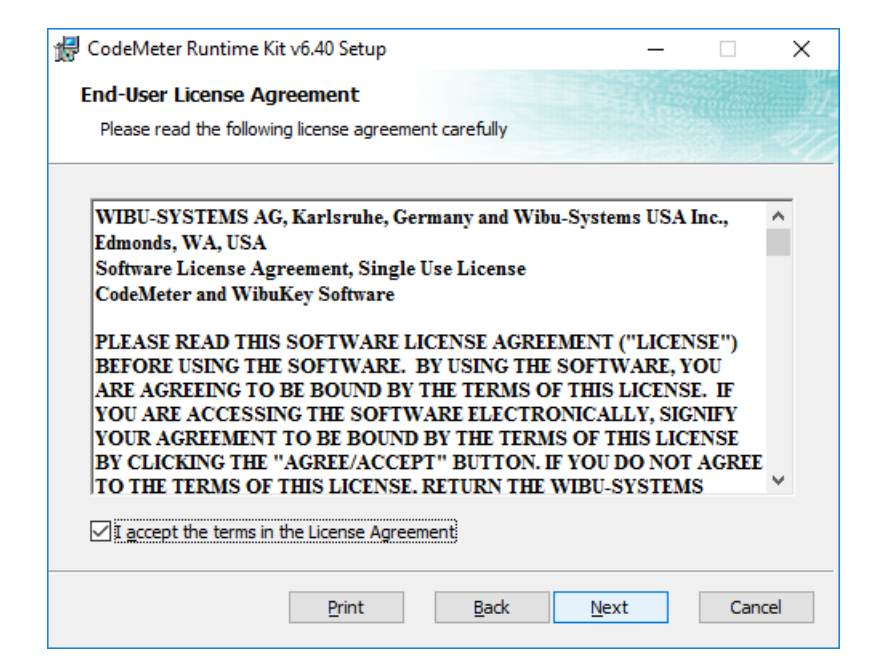

| 🖟 CodeMeter Runtime                                                                                                    | Kit v6.40 Setup                                                                                          | _                               | $\times$ |  |  |  |
|----------------------------------------------------------------------------------------------------|----------------------------------------------------------------------------------------------------|---------------------------------|----------|--|--|--|
| Installation Scope                                                                                                    |                                                                                                    |                                 |          |  |  |  |
| Choose the installatio                                                                                                    | n scope and folder                                                                                       |                                 |          |  |  |  |
| User name: vcuser                                                                                                    |                                                                                                    |                                 |          |  |  |  |
| Organization:                                                                                                    | VoiceCollect                                                                                             |                                 |          |  |  |  |
| Install just for you (vcuser)     CodeMeter Runtime Kit v6.40 will be installed in a per-user folder and be available     just for your user account. You do not need local Administrator privileges.     Install for all users of this machine |                                                                                                    |                                 |          |  |  |  |
| CodeMeter Runt<br>and be available                                                                                                    | ime Kit v6.40 will be installed in a per-machine for<br>for all users. You must have local Administrator | older by default<br>privileges. |          |  |  |  |
|                                                                                                    | <u>B</u> ack <u>N</u> ext                                                                                | Cano                            | cel      |  |  |  |

| 滑 CodeMeter Runtin                 | ne Kit v6.40 Setup                                       | -                                                                                                    | -                                                   | × |
|------------------------------------|----------------------------------------------------------|----------------------------------------------------------------------------------------------------|-----------------------------------------------------|---|
| Custom Setup<br>Select the way you | u want features to be instal                             | led.                                                                                                  |                                                     |   |
| Click the icons in th              | ne tree below to change the                              | way features will be instal                                                                           | led.                                                |   |
|                                    | Veffecter Runtime Kit<br>WibuShellExtension<br>Veffecter | This features installs the (<br>Runtime Kit on your comp                                              | CodeMeter<br>uter.                                  |   |
|                                    |                                                          | This feature requires 33M<br>drive. It has 2 of 2 subfeat<br>The subfeatures require 2<br>hard drive. | IB on your hard<br>atures selected.<br>22MB on your |   |
| <                                  | >                                                        |                                                                                                    | Proviso                                             |   |
| Reset                              | Disk Usage                                               | Back Next                                                                                             | Cancel                                              |   |
|                                    |                                                          |                                                                                                    |                                                     |   |

| 妃 CodeMeter Runtime Kit v6.40 Setup 🛛 —                                                                                                |      | ×   |
|----------------------------------------------------------------------------------------------------|------|-----|
| Ready to install CodeMeter Runtime Kit v6.40                                                                                           |      |     |
| Click Install to begin the installation. Click Back to review or change any of installation settings. Click Cancel to exit the wizard. | your |     |
|                                                                                                    |      |     |
|                                                                                                    |      |     |
| Back                                                                                                    | Can  | cel |

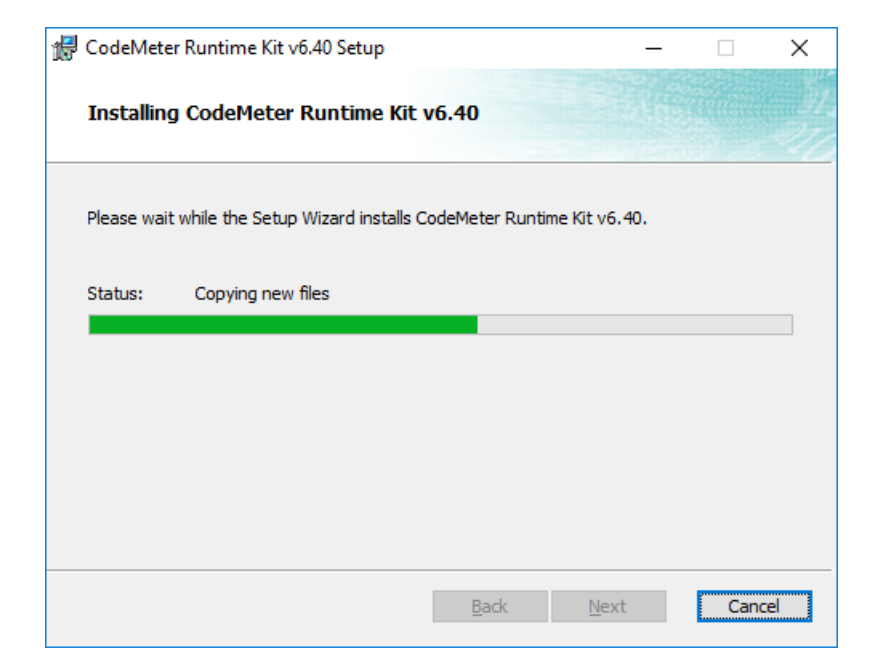

| 🖟 CodeMeter Runtime Kit v6. | 40 Setup                                     | _         |         | Х  |
|-----------------------------|----------------------------------------------|-----------|---------|----|
|                             | Completed the CodeMete<br>v6.40 Setup Wizard | r Runt    | ime Kit |    |
|                             | Click the Finish button to exit the Set      | up Wizaro | d.      |    |
| Build 2396                  |                                              |           |         |    |
|                             | Back                                         | h         | Cano    | el |

e). Finally the VC-MDx Recorder software will be installed. Please don't change the installation path.

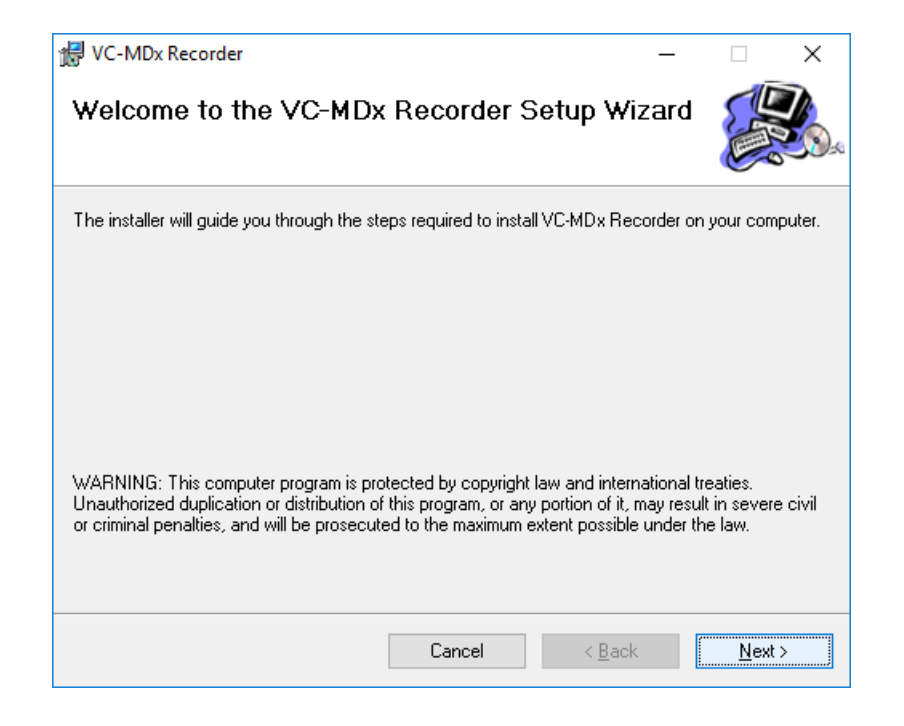

| 🖟 VC-MDx Recorder                              |                                    | _             |                   | $\times$ |
|------------------------------------------------|------------------------------------|---------------|-------------------|----------|
| Select Installation Folde                      | FL                                 |               |                   |          |
| The installer will install VC-MDx Recorder     | to the following folder.           |               |                   |          |
| To install in this folder, click "Next". To in | nstall to a different folder, ente | r it below or | click "Brows      | se''.    |
| Eolder:<br>C:\Atis\Recorder\                   |                                    |               | B <u>r</u> owse   |          |
|                                                |                                    |               | <u>D</u> isk Cost |          |
| Install VC-MDx Recorder for yourself, o        | r for anyone who uses this co      | mputer:       |                   |          |
|                                                | Cancel < [                         | <u>B</u> ack  | <u>N</u> ext :    | >        |

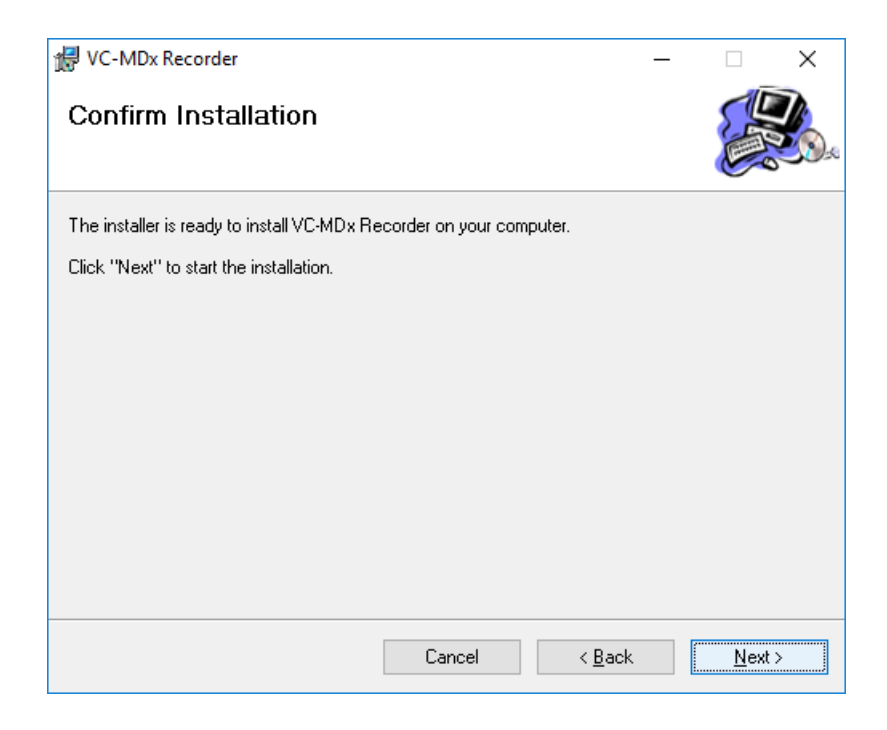

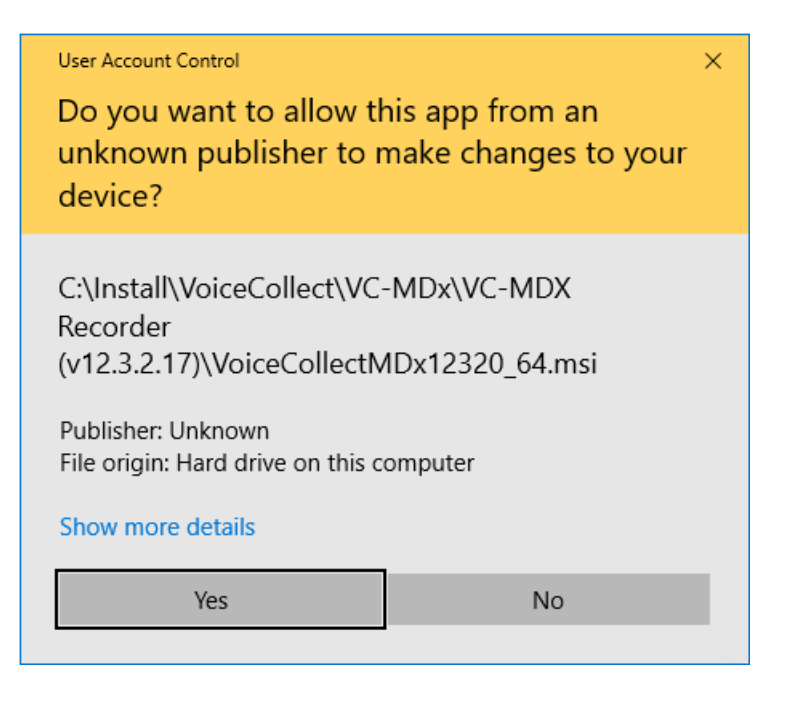

| 妃 VC-MDx Recorder                                                         | _    |       |               | × |
|---------------------------------------------------------------------------|------|-------|---------------|---|
| Installing VC-MDx Recorder                                                |      |       |               |   |
| VC-MDx Recorder is being installed.                                       |      |       |               |   |
| Please wait                                                               |      |       |               |   |
|                                                                           |      |       |               |   |
|                                                                           |      |       |               |   |
|                                                                           |      |       |               |   |
|                                                                           |      |       |               |   |
|                                                                           |      |       |               |   |
|                                                                           |      |       |               |   |
|                                                                           |      |       |               |   |
| Cancel < <u>B</u> ack                                                     |      |       | <u>N</u> ext: | > |
|                                                                           |      |       |               |   |
| 妃 VC-MDx Recorder                                                         | -    |       |               | × |
| Installation Complete                                                     |      |       |               |   |
| VC-MDx Recorder has been successfully installed.                          |      |       |               |   |
| Click "Close" to exit.                                                    |      |       |               |   |
|                                                                           |      |       |               |   |
|                                                                           |      |       |               |   |
|                                                                           |      |       |               |   |
|                                                                           |      |       |               |   |
|                                                                           |      |       |               |   |
| Please use Windows Update to check for any critical updates to the .NET F | rame | work. |               |   |
| Cancel < <u>B</u> ack                                                     |      |       | <u>C</u> lose | ; |

f). A window will appear and asks you to reboot, click "No".

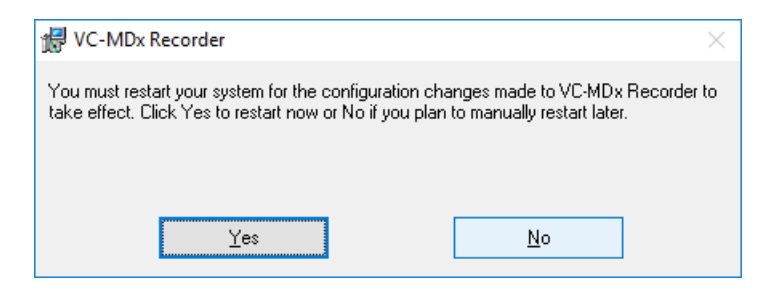

g). Copy all files and folders located in "Patch" folder, then "paste replace" to installation folder.

| 📙 🛛 🛃 🖛 🗸 🖓 Patch          |                                   |                    |                          |          | _            |  |
|----------------------------|-----------------------------------|--------------------|--------------------------|----------|--------------|--|
| File Home Share View       | w                                 |                    |                          |          |              |  |
| ← → ✓ ↑ 🔤 « Local Disk (0  | (C:) > Install > VoiceCollect > V | C-MDx > VC-MDX Rec | order (v12.3.2.17) > Pat | ch √ č   | Search Patch |  |
|                            | Namo                              | Date modified      | Turne                    | Size     |              |  |
| 📌 Quick access             | Name                              | Datemouned         | туре                     | SIZE     |              |  |
|                            | 📙 ar                              | 12/03/2021 10:24   | File folder              |          |              |  |
| Inis PC                    | 📙 de                              | 12/03/2021 10:24   | File folder              |          |              |  |
| E Desktop                  | es                                | 12/03/2021 10:24   | File folder              |          |              |  |
| Documents                  | fr                                | 12/03/2021 10:24   | File folder              |          |              |  |
| 🕂 Downloads                | - Player                          | 12/03/2021 10:24   | File folder              | -        |              |  |
| 👌 Music                    | l pt                              | 12/03/1 Pin to     | Quick access             |          |              |  |
| Pictures                   | sr                                | 12/03/1 🕀 Scan w   | ith Windows Defender     |          |              |  |
| Videor                     | AtisControls.dll                  | 07/01/1            |                          |          |              |  |
|                            | S buffer.dll                      | 17/08/1 Send to    | 0                        |          |              |  |
| Local Disk (C:)            | Card.dll                          | 11/01/1 Cut        |                          |          |              |  |
| 👝 Local Disk (D:)          | ChannelsCfgControls.dll           | 07/01/2 Copy       |                          |          |              |  |
| 🕳 Local Disk (E:)          | Configurator.exe                  | 16/01/1 Create     | shortsut                 |          |              |  |
| - Network                  | DataAcquisition.dll               | 15/01/2 Create     | shortcut                 |          |              |  |
| - Network                  | S DBLib.dll                       | 13/11/2 Delete     |                          |          |              |  |
|                            | GeneralStgsManagement.dll         | 19/07/2 Renam      | e                        |          |              |  |
|                            | S Logger.dll                      | 07/01/2 Proper     | ties                     |          |              |  |
|                            | NetLib.dll                        | 30/01/2            |                          |          |              |  |
|                            | NPortLib.dll                      | 10/01/2019 21:44   | Application extension    | 26 KB    |              |  |
|                            | Patch                             | 01/03/2019 21:22   | File                     | 1 KB     |              |  |
|                            | RecorderStructs.dll               | 01/03/2019 20:38   | Application extension    | 204 KB   |              |  |
|                            | RecordsListControls.dll           | 01/03/2019 20:38   | Application extension    | 784 KB   |              |  |
|                            | RemoteAdmin.dll                   | 10/01/2019 21:37   | Application extension    | 72 KB    |              |  |
|                            | RemoteAdminObservers.dll          | 07/01/2019 23:38   | Application extension    | 28 KB    |              |  |
|                            | SearchControls.dll                | 13/11/2018 19:29   | Application extension    | 352 KB   |              |  |
|                            | SecurityManagement.dll            | 23/10/2018 21:48   | Application extension    | 820 KB   |              |  |
|                            | 🗟 UsersManagerDatabase.dll        | 12/11/2018 23:08   | Application extension    | 101 KB   |              |  |
|                            | VoiceCollect.exe                  | 10/01/2019 21:38   | Application              | 2,936 KB |              |  |
| 29 items 29 items selected |                                   |                    |                          |          |              |  |

| 📙   🛃 📑 🖛   Recorder                                                                                               |                                                     |                                                                                                    |                                                                     |        |        |         | - 🗆           |
|----------------------------------------------------------------------------------------------------|-----------------------------------------------------|----------------------------------------------------------------------------------------------------|---------------------------------------------------------------------|--------|--------|---------|---------------|
| File Home Share                                                                                                    | View                                                |                                                                                                    |                                                                     |        |        |         |               |
| $\leftarrow$ $\rightarrow$ $\checkmark$ $\uparrow$ $\square$ $\rightarrow$ Th                                      | is PC > Local Disk (C:)                             | ) > Atis > Recorder                                                                                                    |                                                                     | √ Ū    | Search | Recorde | r             |
| 🔉 📌 Quick access                                                                                                   | Name                                                | ^                                                                                                    | Date modified                                                       | Туре   |        |         | Size          |
|                                                                                                    | ar                                                  |                                                                                                    | 12/03/2021 10:57                                                    | Filef  | older  |         |               |
| 🖂 💻 This PC                                                                                                    | de                                                  |                                                                                                    | 12/03/2021 10:57                                                    | File f | older  |         |               |
| <ul> <li>Desktop</li> <li>Documents</li> <li>Downloads</li> <li>Music</li> <li>Pictures</li> <li>Videos</li> </ul> | es<br>fr<br>logical<br>Player<br>pt<br>sptt<br>sptt | <ul> <li>Replace or Skip Files</li> <li>Copying 64 items fro</li> <li>The destination</li> <li><u>Replace the</u></li> </ul> | m Patch to Recorder<br>has 48 files with th<br>files in the destina | ne sam | e name | es      | ×             |
| <ul> <li>Local Disk (C:)</li> <li>Local Disk (D:)</li> </ul>                                                       | 2lin.dll ACUsersDatabi                              | 🦻 <u>S</u> kip these f                                                                                                    | iles                                                                |        |        |         | 84<br>38      |
| > 👝 Local Disk (E:)                                                                                                | AddinRec.dll<br>AgcLib.dll<br>API_Enregisteu        | 🖒 <u>L</u> et me deci                                                                                                    | de for each file                                                    |        |        |         | 16<br>8<br>22 |
|                                                                                                    | APIEnregisteur                                      | > Fewer details                                                                                                    |                                                                     |        |        |         | 22<br>92      |

- h). Insert an USB Dongle License stick in an available port in the Recorder Machine.
- i). Double click "*CodeMeterCC.exe*" from its installation folder (*C:\Program Files* (*x86*)\*CodeMeter\Runtime\bin*), to be sure that the USB Dongle License stick is detected.

| File     Home     Share     View     Manage |                                    |                   |                       |              |
|---------------------------------------------|------------------------------------|-------------------|-----------------------|--------------|
| ← → → ↑ 📙 « Loc                             | al Disk (C:) > Program Files (x86) | > CodeMeter > Run | time⇒ bin 🗸 🗸 🗸       | ල Search bin |
| 🔹 Quick access                              | Name                               | Date modified     | Туре                  | Size         |
|                                             | S CodeMeterCC.exe                  | 14/11/2016 12:40  | Application           | 10,909 KB    |
| 💻 This PC                                   | 😋 CodeMeter.exe                    | 14/11/2016 12:40  | Application           | 4,703 KB     |
| 📃 Desktop                                   | CmRmtAct32.dll                     | 14/11/2016 12:40  | Application extension | 2,891 KB     |
| Documents                                   | CodeMeterWebAdmin.wbb              | 14/11/2016 12:40  | WIBU Binary File      | 2,546 KB     |
| Downloads                                   | 📧 cmu32.exe                        | 14/11/2016 12:40  | Application           | 1,048 KB     |
| b Music                                     | 🚳 WibuCmTrigger32.dll              | 14/11/2016 12:40  | Application extension | 296 KB       |
|                                             | CodeMeter.lfr                      | 14/11/2016 12:40  | LFR File              | 216 KB       |
| Pictures                                    | CodeMeter.Ide                      | 14/11/2016 12:40  | LDE File              | 215 KB       |
| 🐺 Videos                                    | CodeMeter.les                      | 14/11/2016 12:40  | LES File              | 215 KB       |
| 🏪 Local Disk (C:)                           | CodeMeter.lit                      | 14/11/2016 12:40  | LIT File              | 215 KB       |

| CodeMeter Control Center |                |                          | _    |      | ×     |
|--------------------------|----------------|--------------------------|------|------|-------|
| License Events           |                |                          |      |      |       |
| SizeCollect<br>3-3851431 | Name:          | VoiceCollect             |      |      | Ø     |
|                          | Serial:        | 3-3851431                |      |      | 9     |
|                          | Version:       | CmStick/C 3.12           |      |      | ଦ୍ୟ   |
|                          |                |                          |      |      |       |
|                          | Capacity:      | 94 % free (315664 Bytes) |      |      |       |
|                          | Status:        | 🔿 😋 Disabled             |      |      |       |
|                          |                | 🔿 😋 Enabled until unplug | ged  |      |       |
|                          |                | Enabled                  |      |      |       |
|                          | License Update | Eject Change Passv       | vord |      |       |
| CodeMeter is started.    |                |                          |      | Web/ | Admin |

The Recorder needs a USB dongle license to be able to open the application. Never remove it if the Recorder during in operation mode.

j). It is time now to reboot the Recorder Machine.

#### 3.7 VC-MDx Configurator

Before starting the VC-MDx Recorder application you must start the VC-MDx Configurator.

a). Double click "*Configurator.exe*" from installation folder (*C:\Atis\Recorder*), or from its icon in the desktop.

| -   🖓 📑 =                | Application Tools                | Recorder         | -                     | - 🗆 X      |
|--------------------------|----------------------------------|------------------|-----------------------|------------|
| File Home Share          | View Manage                      |                  |                       | ~ 🕜        |
| ← → • ↑ 🔒 « Lo           | ocal Disk (C:) > Atis > Recorder | > v              | ට Search Recorder     | م          |
|                          | Name                             | Date modified    | Туре                  | Size       |
| 📌 Quick access           | ar                               | 12/03/2021 10:57 | File folder           |            |
| 💻 This PC                | de                               | 12/03/2021 10:57 | File folder           |            |
| 📃 Desktop                | es                               | 12/03/2021 10:57 | File folder           |            |
| Documents                | 📊 fr                             | 12/03/2021 10:57 | File folder           |            |
| Downloads                | logical                          | 12/03/2021 10:57 | File folder           |            |
| b Music                  | Player                           | 12/03/2021 10:57 | File folder           |            |
| Pictures                 | h pt                             | 12/03/2021 10:57 | File folder           |            |
| Videos                   | sptt                             | 12/03/2021 10:57 | File folder           |            |
| Videos                   | sr                               | 12/03/2021 10:57 | File folder           |            |
| Local Disk (C:)          | BufferRecovery.exe               | 28/04/2018 12:07 | Application           | 352 KB     |
| 👝 Local Disk (D:)        | 📓 Configurator.exe               | 16/01/2019 20:46 | Application           | 1,508 KB   |
| 🕳 Local Disk (E:)        | DebugAndRestartVC.exe            | 28/04/2018 12:10 | Application           | 10 KB      |
| A Network                | VoiceCollect.exe                 | 10/01/2019 21:38 | Application           | 2,936 KB   |
| INELWORK                 | 2lin.dll                         | 26/02/2015 17:12 | Application extension | 184 KB     |
|                          | ACUsersDatabase.dll              | 30/04/2018 11:11 | Application extension | 38 KB      |
|                          | AddinRec.dll                     | 30/04/2018 11:12 | Application extension | 16 KB      |
|                          | 🚳 AgcLib.dll                     | 28/04/2018 12:08 | Application extension | 8 KB       |
|                          | ApplicationSettings.dll          | 30/04/2018 11:11 | Application extension | 92 KB      |
|                          | AtisControls.dll                 | 07/01/2019 23:38 | Application extension | 472 KB 🗸 🗸 |
| 126 items 1 item selecte | d 1.47 MB                        |                  |                       |            |

b). The default account is "Super/Super".

| E Configurator        | ×       |
|-----------------------|---------|
| Language              | English |
| User name<br>Password | Super   |
| <b>с</b> ок           | Cancel  |

### **Installation Guide**

### VoiceCollect

c). You must create a buffer. Click on "*Buffer Configuration*" then click "*Add File*" and select a partition on the HDD with available space then enter the buffer size.

| VC-MDx Configurator  |                                                    | - 🗆 X                                   |
|----------------------|----------------------------------------------------|-----------------------------------------|
| Buffer Configuration |                                                    | Buffer Configuration                    |
|                      |                                                    | Channel Allocation                      |
|                      | All Drives                                         | General Settings                        |
| E:                   | 39% Total Space: 156563 MB<br>Free Space: 95813 MB | 🕵 Users                                 |
|                      | 61% Used Space: 60750 MB<br>Buffer Space: 0 MB     | 🥟 Database Settings                     |
|                      |                                                    | NAS Settings                            |
|                      |                                                    | AUX Data Settings                       |
|                      |                                                    | Restricted OS Access     ASA-4 Settings |
|                      |                                                    | Save default settings                   |
|                      |                                                    | Load default settings                   |
| × Delete Buffer      | Add File                                           | √ок                                     |
|                      |                                                    | 🖌 Apply                                 |
|                      | ✓ Apply Changes                                    | Cancel                                  |
|                      |                                                    | ₩ About Configurator                    |

| 📓 Add new file buffer                                                                                    | ×                            |
|----------------------------------------------------------------------------------------------------|------------------------------|
| $\leftarrow$ $\rightarrow$ $\checkmark$ $\Uparrow$ = $\rightarrow$ This PC $\rightarrow$ Local Disk (E:) | ✓ 🔁 Search Local Disk (E:) 🔎 |
| Organize 🔻 New folder                                                                                    | BII 👻 😮                      |
| > Pictures ^ Name                                                                                        | Date modified Type Size      |
| > 📑 Videos                                                                                               | No items match your search   |
| > 🏪 Local Disk (C:)                                                                                      | No terns materi your search. |
| > 👝 Local Disk (D:)                                                                                      |                              |
| > 👝 Local Disk (E:)                                                                                      |                              |
| v <                                                                                                    | >                            |
| File <u>n</u> ame: fileBuffer0.buf                                                                       | ~                            |
| Save as type: Buffer files (*.buf)                                                                       | ~                            |
|                                                                                                    |                              |
| ∧ Hide Folders                                                                                           | Save Cancel                  |

d). Create buffer file and leave 2 - 5% of free space in the partition.

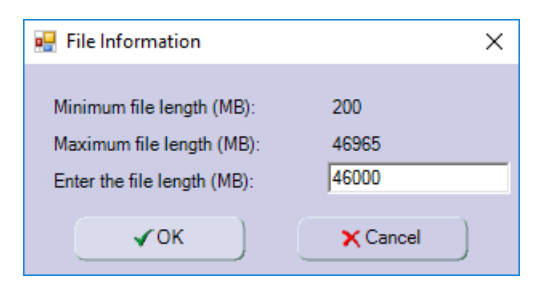

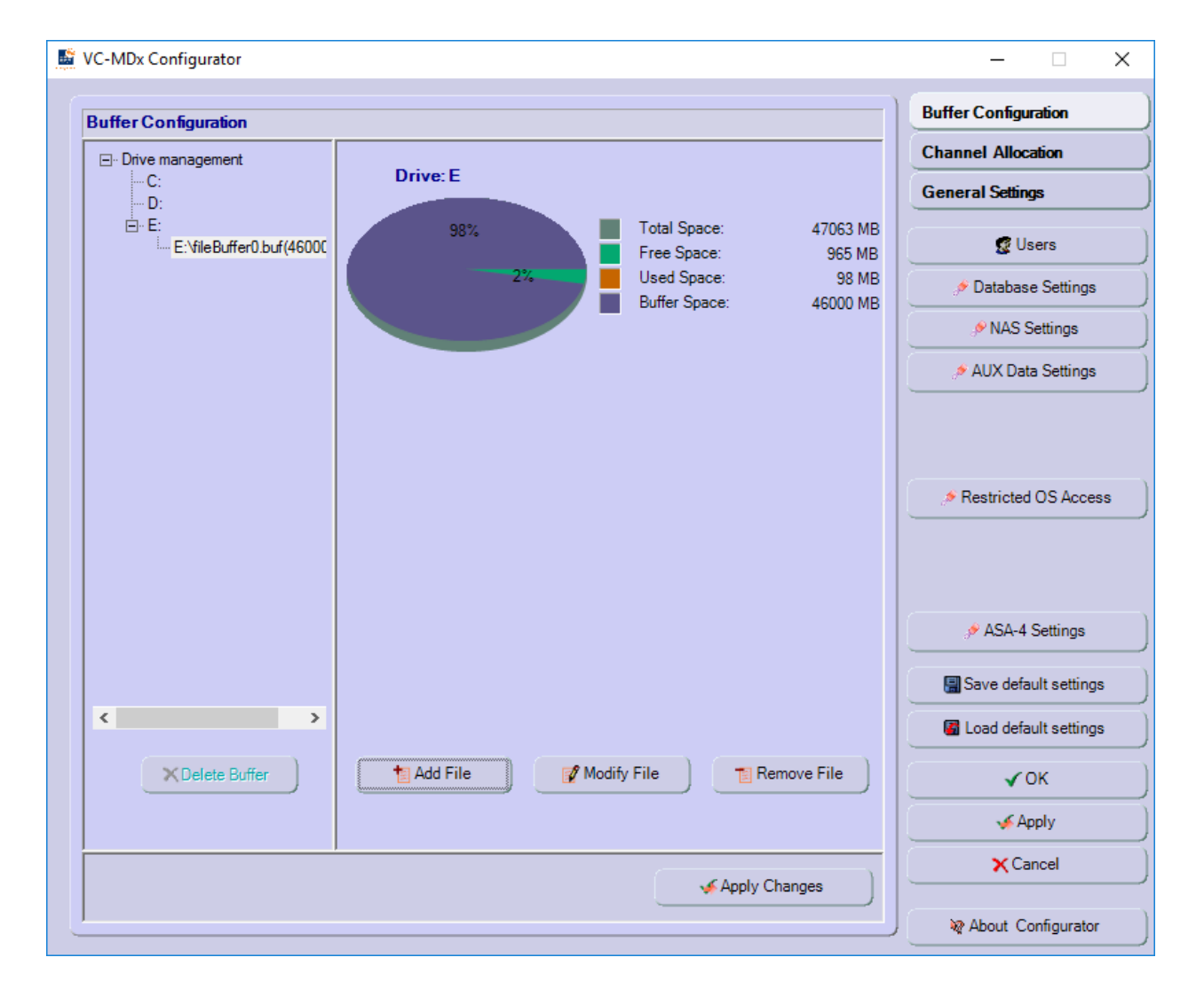

e). Check the "Channel Allocation" if all cards are present.

| Channel | Allocation                                            |          |          |         |                       |
|---------|-------------------------------------------------------|----------|----------|---------|-----------------------|
| Card ID | Card Name                                             | Channels | I/O Port | Present | Channel Allocation    |
| 0       | AI24K_PCI - PCI Slot 0 (PCI bus 2, device 5, function | 0) 1-8   |          | Yes     | General Settings      |
|         |                                                       |          |          |         | 🕵 Users               |
|         |                                                       |          |          |         | 🥟 Database Settings   |
|         |                                                       |          |          |         |                       |
|         |                                                       |          |          |         | AUX Data Settings     |
|         |                                                       |          |          |         | Restricted OS Access  |
|         |                                                       |          |          |         | ASA-4 Settings        |
|         |                                                       |          |          |         | Save default settings |
|         |                                                       |          |          |         | Load default settings |
| Use VO  | DIP & UP0 Interface cards Use ATIS VOIP               |          |          |         | √ок                   |
| Show fu | Il text for channel number Use RIAB                   |          |          |         | 🖌 Apply               |
|         | Use Import Agen                                       | nt       |          |         | × Cancel              |

f). Set the "General Settings" and "Database Settings" as default.

| VC-MDx Configurator                                      | - 🗆 X                 |
|----------------------------------------------------------|-----------------------|
| Concerned Setting                                        | Buffer Configuration  |
| Coding Law External Contacts Deck recording mode Memory  | Channel Allocation    |
|                                                          | General Settings      |
| C µ Law C Closer Copy                                    | 🕵 Users               |
| Computer Aided Dispatch                                  | 🤊 Database Settings   |
| Enable cable play on VCP                                 | NAS Settings          |
| IP Address Port O Run as Windows Service                 | AUX Data Settings     |
| SNMP                                                     |                       |
| Interval: 30 🚊 Minutes                                   | Restricted OS Access  |
| URI:                                                     |                       |
| Password                                                 |                       |
| No of tries: 0  Retrial delay timer: 10 minutes          |                       |
|                                                          | Load default settings |
| Enable SARP SARP IP UDP Port 8660 Timeout: 120 🛨 Seconds |                       |
|                                                          | ✓ UK                  |
|                                                          | Capacit               |
| Apply Changes                                            |                       |
|                                                          | About Configurator    |
| 🖳 Database Settings X                                    |                       |
| Server type:                                             |                       |
| SQL Server Port 5432                                     |                       |
| SQL Server Authentication                                |                       |
| Password:                                                |                       |

g). Apply, OK and quit the application.

🗸 OK

🗙 Cancel

#### 3.8 VC-MDx Recorder

a). Start the VC-MDx Recorder application by double click "*VoiceCollect.exe*" from installation folder (*C:\Atis\Recorder*), or from its icon in the desktop.

| 🔜   🔁 🔜 🛨                                                             | Application Tools                | Recorder         | -                     | - 🗆 X    |   |
|-----------------------------------------------------------------------|----------------------------------|------------------|-----------------------|----------|---|
| File Home Share                                                       | View Manage                      |                  |                       | $\sim$   | ? |
| $\leftarrow$ $\rightarrow$ $\checkmark$ $\uparrow$ $\square$ $\ll$ Lo | ocal Disk (C:) > Atis > Recorder | ~                | Ö Search Recorder     | م        |   |
|                                                                       | Name                             | Date modified    | Туре                  | Size     | ^ |
| 🖈 Quick access                                                        | ar                               | 12/03/2021 10:57 | File folder           |          |   |
| 💻 This PC                                                             | de                               | 12/03/2021 10:57 | File folder           |          |   |
| Desktop                                                               | es                               | 12/03/2021 10:57 | File folder           |          |   |
| Documents                                                             | n fr                             | 12/03/2021 10:57 | File folder           |          |   |
|                                                                       | o logical                        | 12/03/2021 10:57 | File folder           |          |   |
| Musia                                                                 | Player                           | 12/03/2021 10:57 | File folder           |          |   |
|                                                                       | h pt                             | 12/03/2021 10:57 | File folder           |          |   |
| Pictures                                                              | sptt                             | 12/03/2021 10:57 | File folder           |          |   |
| Videos                                                                | sr                               | 12/03/2021 10:57 | File folder           |          |   |
| 🏪 Local Disk (C:)                                                     | 📕 BufferRecovery.exe             | 28/04/2018 12:07 | Application           | 352 KB   |   |
| 🕳 Local Disk (D:)                                                     | 📓 Configurator.exe               | 16/01/2019 20:46 | Application           | 1,508 KB |   |
| Local Disk (E:)                                                       | DebugAndRestartVC.exe            | 28/04/2018 12:10 | Application           | 10 KB    |   |
|                                                                       | 📓 VoiceCollect.exe               | 10/01/2019 21:38 | Application           | 2,936 KB |   |
| 💣 Network                                                             | 2lin.dll                         | 26/02/2015 17:12 | Application extension | 184 KB   |   |
|                                                                       | ACUsersDatabase.dll              | 30/04/2018 11:11 | Application extension | 38 KB    |   |
|                                                                       | AddinRec.dll                     | 30/04/2018 11:12 | Application extension | 16 KB    |   |
|                                                                       | 🗟 AgcLib.dll                     | 28/04/2018 12:08 | Application extension | 8 KB     |   |
|                                                                       | ApplicationSettings.dll          | 30/04/2018 11:11 | Application extension | 92 KB    |   |
|                                                                       | AtisControls.dll                 | 07/01/2019 23:38 | Application extension | 472 KB   | ¥ |
| 132 items   1 item selecte                                            | d 2.86 MB                        |                  |                       |          |   |

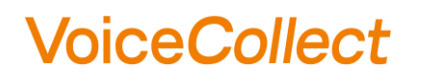

b). The default account is "Super/Super".

| VC-MDx Recorder |                    |         |   |
|-----------------|--------------------|---------|---|
|                 |                    |         |   |
|                 |                    |         |   |
|                 |                    |         |   |
|                 |                    |         |   |
|                 |                    |         |   |
|                 |                    |         | 7 |
|                 | Language           | English |   |
|                 | lleername          | Guner   | ] |
|                 | Password           |         |   |
|                 | Four eyes password | ,       |   |
|                 | Change password    |         |   |
|                 | √ок )              | ×Cancel | - |
|                 |                    |         |   |
|                 |                    |         |   |
|                 |                    |         |   |
|                 |                    |         |   |
|                 |                    |         |   |
|                 |                    |         |   |
|                 |                    |         |   |
|                 |                    |         |   |

c). Tick for "Private networks ... " then click "Allow access"

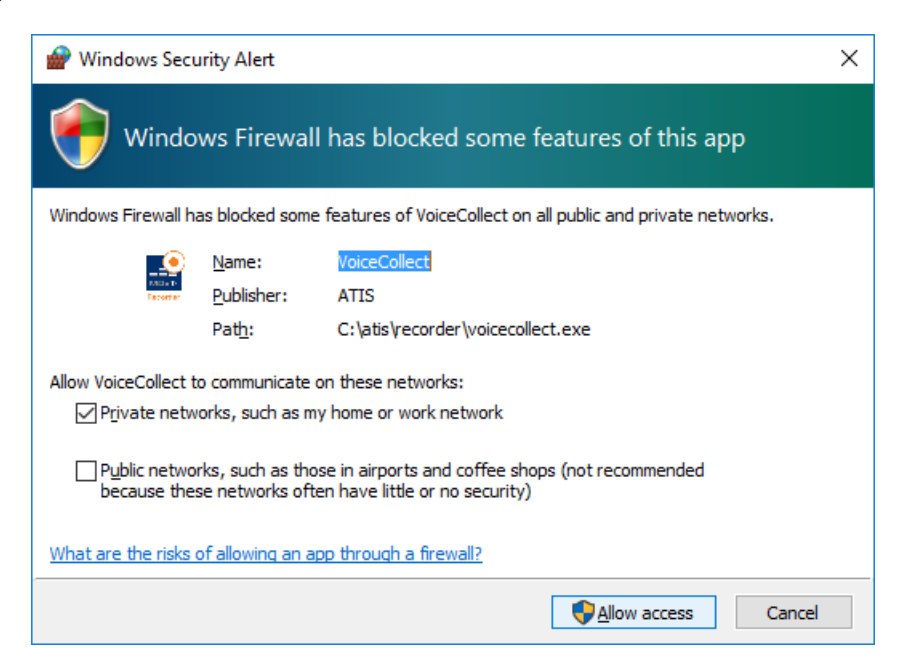

d). At least you must configure the channels. Click on "*Channel Configuration*" and configure the recording mode according to the requirements.

| SR SR                                    | /1 - VC-MDx Re                                                                            | ecorder - IR Buffer Re                                   | cords - Super                                       |          |                           |                |                    |             |                         |                           |               |           |      |             |                          | -                                     | o × |
|------------------------------------------|-------------------------------------------------------------------------------------------|----------------------------------------------------------|-----------------------------------------------------|----------|---------------------------|----------------|--------------------|-------------|-------------------------|---------------------------|---------------|-----------|------|-------------|--------------------------|---------------------------------------|-----|
| Lock                                     |                                                                                           | cords <u>S</u> ettings                                   | <u>Service Help</u>                                 | <u>)</u> | ) 🔟 🔍                     | •              | _                  | _           | _                       | _                         | _             | _         | -    | _           |                          | 20:53                                 | 154 |
| Status                                   | Record ID                                                                                 | Channel Number                                           | Channel Name                                        | User ID  | Called Number             | Calling Number | Direction          | Start Time  | Stop Time               | Duration                  | Ring Duration | Protected | DSE  | Compression | Short Comment            | Long Comment                          | -   |
|                                          |                                                                                           |                                                          |                                                     |          |                           |                |                    |             |                         |                           |               |           |      |             |                          |                                       |     |
|                                          |                                                                                           |                                                          |                                                     |          |                           |                |                    |             |                         |                           |               |           |      |             |                          |                                       |     |
|                                          |                                                                                           |                                                          |                                                     |          |                           |                |                    |             |                         |                           |               |           |      |             |                          |                                       | 5   |
|                                          |                                                                                           |                                                          |                                                     |          |                           |                |                    |             |                         |                           |               |           |      |             |                          |                                       |     |
|                                          |                                                                                           |                                                          |                                                     |          |                           |                |                    |             |                         |                           |               |           |      |             |                          |                                       |     |
| <<br>Displa                              | ived records: 0                                                                           | ) (0 - 0) / Filtered: 0 / 1                              | iotal:0                                             |          |                           |                |                    |             |                         |                           |               |           |      |             |                          |                                       | >   |
| Start<br>Stopt<br>Direc<br>Reco<br>Short | time:<br>ime:<br>ion:<br>rd ID:<br>Comment:                                               |                                                          | Calling No.:<br>Called No.:<br>Compression:<br>DSE: | ment     |                           |                |                    |             |                         |                           |               | Loop      | ×0.5 | Speed x2 x3 | ▶) ② ×<br>Skip<br>(x1) 5 | → → → → → → → → → → → → → → → → → → → | (s) |
| Ri<br>∰<br>IR<br>≇<br>¶<br>Mi<br>N       | Buffer<br>From: 01/01/00/<br>To: 01/01/00/<br>essages<br>New messages<br>Errors: 0, /a-Wz | nels<br>01 00:00:00<br>01 00:00:00<br>:: 0<br>armings: 0 | Recording C                                         | 2        | 3 4<br>nel_3 channel_4 ch | 5 6            | 7<br>thannel_7 cha | 8<br>mnel_8 |                         |                           |               |           |      |             |                          |                                       |     |
|                                          |                                                                                           |                                                          | نظ Star                                             | t All    | Stop #                    | All 🥬          | Configuration      |             | Advanced<br>Show all cl | channel inforr<br>nannels | mation        |           |      |             |                          |                                       |     |

| • | Channel Setti                                                       | ngs                                                                                                    |                                                                                                    |                                                      |                               |                                        |                       |                                                        |                                                        |                                            | ?     | × |
|---|---------------------------------------------------------------------|----------------------------------------------------------------------------------------------------|----------------------------------------------------------------------------------------------------|------------------------------------------------------|-------------------------------|----------------------------------------|-----------------------|--------------------------------------------------------|--------------------------------------------------------|--------------------------------------------|-------|---|
|   | Al24K_PCI (<br>Channel<br>1<br>2<br>3<br>4<br>5<br>6<br>7<br>8<br>8 | Channels<br>Channel Name<br>channel_1<br>channel_3<br>channel_4<br>channel_5<br>channel_6<br>channel_7<br>channel_8 | Mode No Operation No Operation No Operation No Operation No Operation No Operation No Operation No Operation | Compression<br>1:1<br>1:1<br><br>Operation Mo<br>VOX | DSE<br>NO<br>NO<br>Alode<br>K | DSE-VOX (dB)<br>-33<br>-33<br>22<br>22 | Prolog<br>5<br>5<br>× | Epilog<br>20<br>20<br>20<br>20<br>20<br>20<br>20<br>20 | Warning Tone<br>NO<br>NO<br>NO<br>NO<br>NO<br>NO<br>NO | AGC NO<br>NO<br>NO<br>NO<br>NO<br>NO<br>NO | -     |   |
|   |                                                                     |                                                                                                    |                                                                                                    |                                                      |                               | <b>√</b> 0k                            |                       |                                                        | pply                                                   | <b>×</b> C                                 | ancel |   |

e). It can be verified the three states of a standard channel.

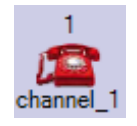

**Channel Stopped** 

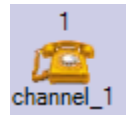

Channel started but waiting for voice higher than VOX level

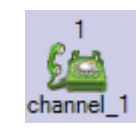

Channel started and recording

f). Live monitoring by clicking in the active channel.

| Monitoring Channel: 1 | Channel Parameters Channel Name:<br>Calling Phone:<br>Called Phone: | channel_1                        | channel_1 channel_2 channel_3 channel_4 channel_5 channel_6 channel_7 channel_8 |
|-----------------------|---------------------------------------------------------------------|----------------------------------|---------------------------------------------------------------------------------|
|                       | Direction:<br>Start Time:<br>Card Type:                             | 12/03/2021 21:13:11<br>Al24K_PCI |                                                                                 |
| 40 Hz 400 Hz 4 KHz    | DSE:<br>Compression:                                                | No<br>1:1                        |                                                                                 |
| -50 Level: -3 6       | Recording Mode:                                                     | VOX                              | Advanced channel information                                                    |

#### 4 VC-MDx Recorder application "Run as Service"

The "Run as Windows Service" option is a special feature that is configured to launch and run in the background service, usually without any sort of user interface and without require a user to login to the OS of Recorder machine.

The primary advantage of running VC-MDx Recorder application as a service is that you can have a program start before a user to login. That can be particularly important with application that provide important services you want to be available when you're away from your computer.

Before getting started, you should be aware of a couple of important caveats to running VC-MDx Recorder application as a service:

- The application will not put an icon in the system tray and has no GUI.
- When you need to make updates or playback or configuration changes, you'll need to stop the application via "*Task Manager*", then run the program as a regular, do what you need to do, and then reboot the OS.
- Alternatively to make playback or configuration changes, you can run VC-MDx Workstation or VC-MDx Administrator software which will provide the playback function and administrative configuration function part of VC-MDx Recorder software.
- As a default the VC-MDx Recorder application is already set up to run when login to Windows, you'll need to disable that so that you don't end up with two instances running. So you can cut its shortcut file from Startup folder.

#### 4.1 Enable "Run as Windows Service" option.

To run VC-MDx Recorder application as a service, you have to enable it via VC-MDx Configurator application, and then ensure the service is included on "*Task Scheduler*" and its shortcut file is moved from Startup folder to avoid the two instances running when login to OS.

a). Move "VoiceCollect" shortcut file from "Startup" folder to "Documents" folder.

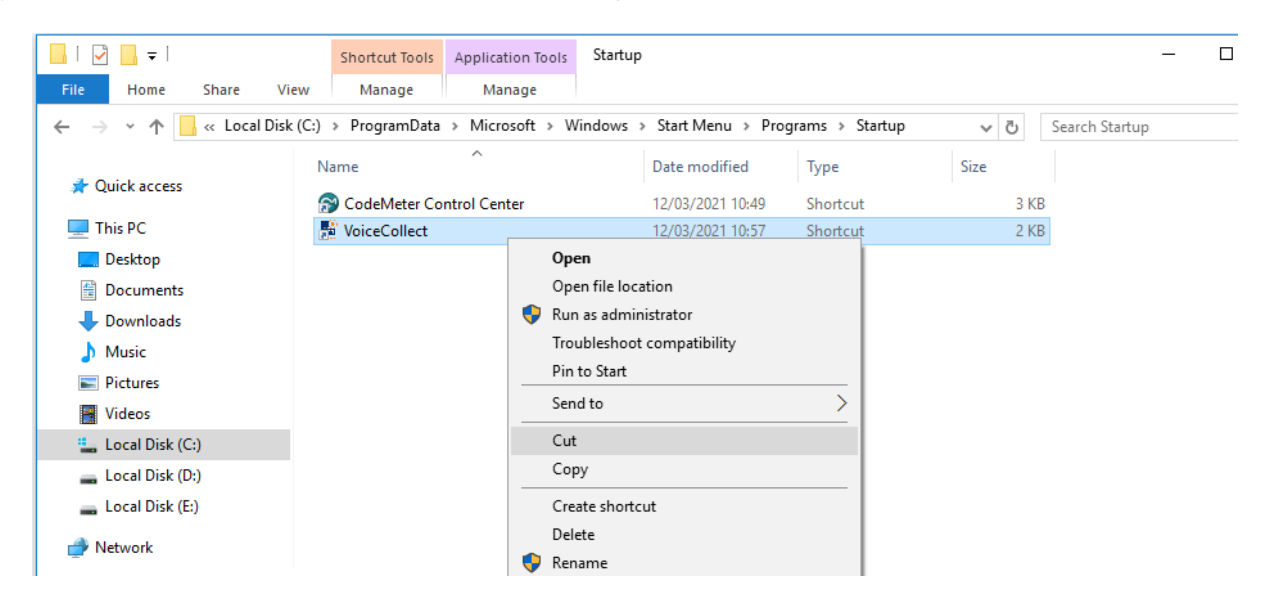

b). Right click "Configurator.exe" and select "Run as administrator".

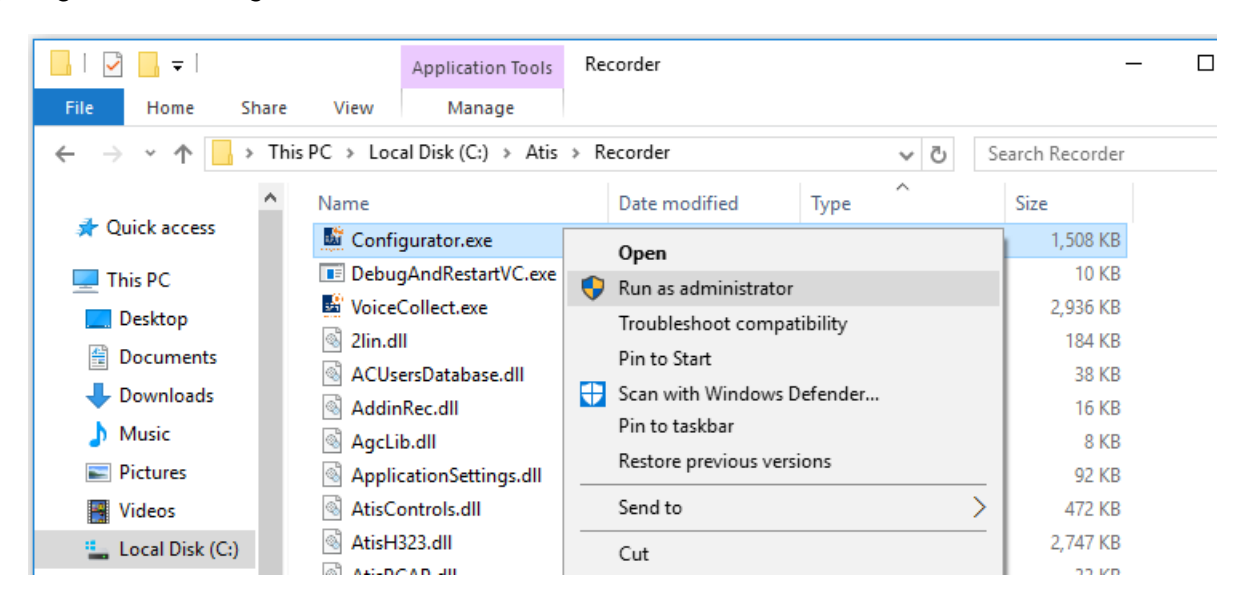

c). Go to "General Settings" of VC-MDx Configurator application and tick the checkbox of "Run as Windows Service", and then click "Apply Changes" and "OK".

| /C-MDx Configurator                    |                    |                     |                                                            | >                                      |
|----------------------------------------|--------------------|---------------------|------------------------------------------------------------|----------------------------------------|
| General Settings                       |                    |                     |                                                            | Buffer Configuration                   |
| Coding Law                             | External Contacts  | Deck recording mode | Memory D000                                                | Channel Allocation<br>General Settings |
|                                        | O Closer           | • Сору              |                                                            | 🕵 Users                                |
| Enable CAD                             | VCP O VCP XML      | O ILP O LLP         |                                                            | 🥟 Database Settings                    |
|                                        | Enable play on VCP |                     | WIN OS Language                                            | NAS Settings                           |
| IP Address                             | Port               | 0                   | Run as Windows Service                                     | AUX Data Settings                      |
| FTP Settings<br>URI: [<br>User name: ] |                    |                     | Send SNMP Traps<br>SNMP_EXT_INFO<br>Interval: 30 📑 Minutes | * Restricted OS Access                 |
| Password:                              |                    |                     |                                                            | ASA-4 Settings                         |
| No of tries:                           | D 🔽 Re             | trial delay timer:  | 10 minutes                                                 | Save default settings                  |
| SARP<br>Enable SARP S                  | ARP IP             | UDP Port 8660       | Timeout: 120 - Seconds                                     | Gault settings                         |
|                                        | ,                  |                     |                                                            | √ок                                    |
|                                        |                    |                     |                                                            | 🖌 Арріу                                |
|                                        |                    |                     | ✓ Apply Changes                                            | Cancel                                 |
|                                        |                    |                     |                                                            | About Configurator                     |

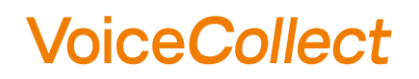

d). Click "OK" and then restart the OS to apply changes.

| 🖳 Vo       | C-MDx Configurator                                                                                            | × |
|------------|----------------------------------------------------------------------------------------------------|---|
| <b>i</b> ) | The VC-MDx Recorder has been configured to run as WindowsService. Please restart the system to apply changes. |   |

Once the OS restarted, VC-MDx Recorder application will run in the background service without require a user to login to the OS.

#### 4.2 Verify the "Run as Service" running

a). Open "Task Scheduler" and ensure the service name "VC-Recorder" is available on it.

| Task Scheduler                                |                                                                                                    | ×              |
|-----------------------------------------------|----------------------------------------------------------------------------------------------------|----------------|
| File Action View Help                         |                                                                                                    |                |
| 🗢 🏟 🖄 📰 🚺 🖬                                   |                                                                                                    |                |
| Task Scheduler (Local) Task Scheduler Library | Name         Status         Triggers         Next Run Time         Last Run Time         Last Run Result           Image: VC-Recorder         Running         At system startup         16/03/2021 17:13:36         The task is currently running. (0x41301)                                                                                                    | Author Created |
|                                               | General       Triggers       Actions       Conditions       Settings       History (disabled)         Name:       VC-Recorder         Location:       Author:         Description:       VC-MDx Recorder runs as Windows Service         Security options         When running the task, use the following user account:         SYSTEM         Run only when user is logged on         ® Run whether user is logged on rot |                |
|                                               | Run with highest privileges                                                                                                    |                |
|                                               | Hidden Configure for: Windows Vista <sup>™</sup> , Windows Server <sup>™</sup> 2008                                                                                                    | ~              |
|                                               |                                                                                                    |                |

b). Open "Task Scheduler" and ensure the service name "VoiceCollect (32 bit)" is running.

| 🙀 Task M                   | ng Task Manager – 🗆 🗙      |                 |         |       |         |          |          |          |   |  |  |  |
|----------------------------|----------------------------|-----------------|---------|-------|---------|----------|----------|----------|---|--|--|--|
| <u>F</u> ile <u>O</u> ptio | ons <u>V</u> iew           |                 |         |       |         |          |          |          |   |  |  |  |
| Processes                  | Performance                | App history     | Startup | Users | Details | Services |          |          |   |  |  |  |
|                            | ^                          |                 |         |       | 7%      | 22%      | 2%       | 0%       |   |  |  |  |
| Name                       |                            |                 |         |       | CPU     | Memory   | Disk     | Network  |   |  |  |  |
| 📑 Voi                      | iceCollect (32 b           | it)             |         |       | 0%      | 9.3 MB   | 0.1 MB/s | 0.2 Mbps | ^ |  |  |  |
| 🔳 Wi                       | ndows Audio D              | evice Graph Is  | olation |       | 0%      | 4.1 MB   | 0 MB/s   | 0 Mbps   |   |  |  |  |
| 🕀 Wi                       | ndows Defende              | er notification | icon    |       | 0%      | 2.3 MB   | 0 MB/s   | 0 Mbps   |   |  |  |  |
| 🖽 Wi                       | ndows Shell Exp            | perience Host   |         |       | 0%      | 13.3 MB  | 0 MB/s   | 0 Mbps   |   |  |  |  |
| Window                     | vs processes               | s (28)          |         |       |         |          |          |          |   |  |  |  |
| > 🔯 ap                     | pmodel (2)                 |                 |         |       | 0%      | 3.2 MB   | 0 MB/s   | 0 Mbps   |   |  |  |  |
| 🔳 Cli                      | ent Server Runt            | ime Process     |         |       | 0%      | 1.1 MB   | 0 MB/s   | 0 Mbps   | ~ |  |  |  |
| Fewer                      | Fewer details     End task |                 |         |       |         |          |          |          |   |  |  |  |

#### 4.3 Disable "Run as Windows Service" option

To disable VC-MDx Recorder application runs in background service, you have to disable it via VC-MDx Configurator application, and then ensure the service is nothing on "*Task Scheduler*" and its shortcut file is re-moved from backup folder to Startup folder to run VC-MDx Recorder application automatically when login to OS.

a). Move "VoiceCollect" shortcut file from "Documents" folder to "Startup" folder.

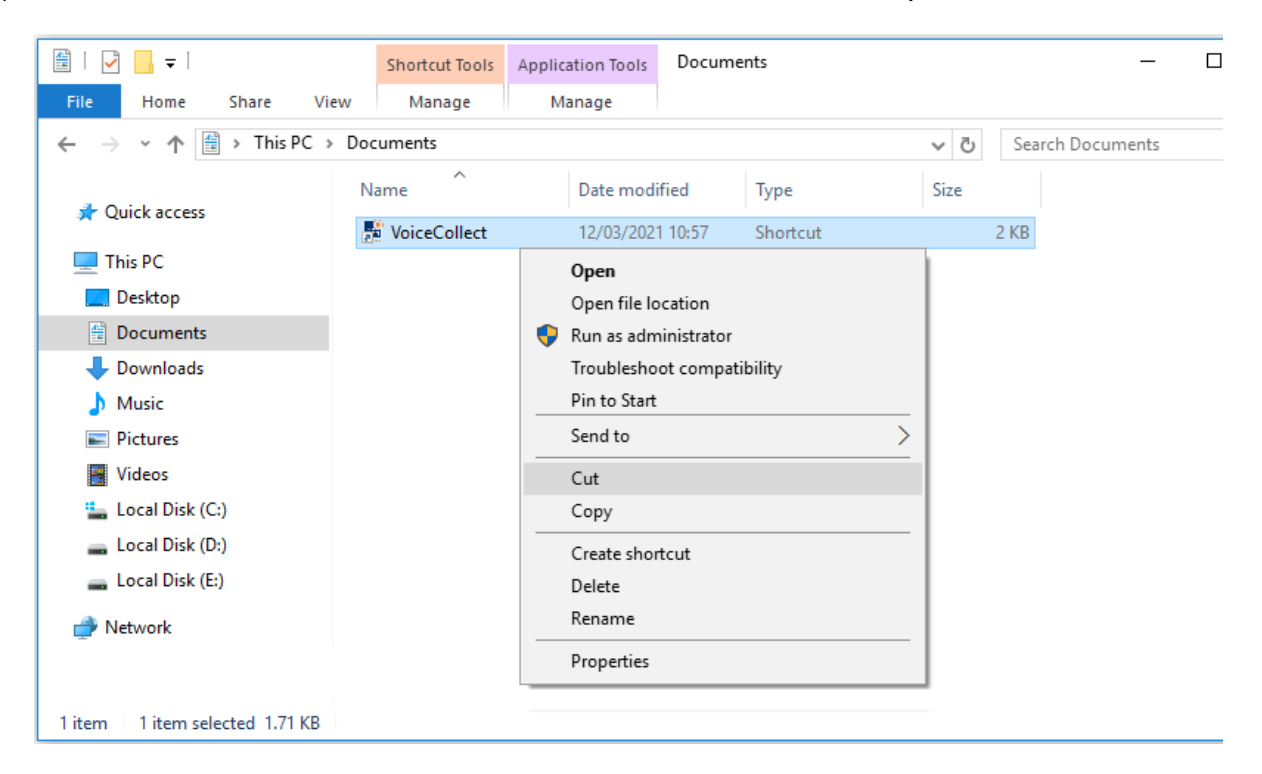

b). Run VC-MDx Configurator application as "*Run as administrator*" and go to "*General Settings*" then uncheck the checkbox of "*Run as Windows Service*", and then click "*Apply Changes*" and "*OK*" and then restart the OS to apply changes.

| <u></u> V | C-MDx Configurate                                       | or                 |             |                        | – 🗆 X                |
|-----------|---------------------------------------------------------|--------------------|-------------|------------------------|----------------------|
| C         | General Settings                                        |                    |             |                        | Buffer Configuration |
| Γ         | Coding Law External Contacts Deck recording mode Memory |                    |             |                        | Channel Allocation   |
|           | A Law                                                   | Opener             | C Automatic | D000 -                 | General Settings     |
|           | CμLaw                                                   | C Closer           | • Сору      |                        | 🕵 Users              |
|           | Computer Aided Dispatch                                 |                    |             |                        |                      |
|           |                                                         | Enable play on VCP | CP          | WIN OS Language        | NAS Settings         |
|           | IP Address                                              | Port               | 0           | Run as Windows Service | AUX Data Settings    |

### **5 Update of VC-MDx Recorder application**

#### 5.1 Uninstallation of the Drivers

- a). Uninstall the existing drivers for PCI interfaces.
- b). Path: "Control Panel", then "System", then "Device Manager".
- c). Select the existing board and click on "Uninstall", don't forget to add a tick in the box "Delete the driver software for this device" in order to uninstall the board properly.
- d). Proceed as above for the other PCI interfaces.
- e). Reboot the OS at the end to apply the changes.

Follow the steps 3.4 of this document to install the new drivers.

#### 5.2 Uninstallation the VC-MDx Recorder software

- a). Click on "Control Panel", then click "Uninstall a program".
- b). Remove the "VC-MDx Recorder".
- c). Remove the "Codemeter Runtime"

Follow the steps 3.6 to 3.8 of this document to install the new software version.

\*\*\* END OF DOCUMENT \*\*\*